# Τεχνική Σχεδίαση με το AutoCAD<sup>®</sup> 2015

James D. Bethune

Απόδοση: **Γιάννης Β. Σαμαράς** Ηλεκτρολόγος Μηχανολόγος Ε.Μ.Π. M.Sc. Computer Science

### Μ Εκδόσεις: Μ. Γκιούρδας

Ζωοδόχου Πηγής 70-74 - Τηλ.: 210 3630219 106 81 Αθήνα, 2016 www.mgiurdas.gr **Τίτλος Πρωτοτύπου:** Engineering graphics with AutoCAD<sup>®</sup> 2015 ISBN 10: 0-13-396220-2 ISBN 13: 978-0-13-396220-8

Copyright © 2015 by Pearson Education, Inc.

Αποκλειστικότητα για την Ελληνική Γλώσσα
 Εκδόσεις: Μόσχος Γκιούρδας
 Ζωοδόχου Πηγής 70-74 - Τηλ.: 210 3630219
 106 81 Αθήνα, 2016
 www.mgiurdas.gr

ISBN: 978-960-512-689-6

Επιμέλεια κειμένων: Μιχαήλ Μεταξάς Desktop Publishing: Κ. Καλαϊτζής, τηλ.: 210 2813066 Εκτύπωση: ΜΗΤΡΟΠΟΛΙΣ Γραφικές Τέχνες Α.Ε., τηλ.: 210 3300067 Βιβλιοδεσία: Ηλιόπουλος Θ. - Ροδόπουλος Π. Ο.Ε., τηλ. 210 3477108

Αναδημοσίευση του βιβλίου σε οποιαδήποτε μορφή, ολόκληρου ή μέρους, καθώς και των περιεχομένων προγραμμάτων, δεν επιτρέπεται χωρίς την έγγραφη εξουσιοδότηση του εκδότη.

Αυτό το βιβλίο σας διδάσκει την τεχνική σχεδίαση χρησιμοποιώντας ως εργαλείο σχεδίασης το AutoCAD<sup>®</sup> 2015. Αν και ακολουθεί την γενική μορφή πολλών βιβλίων με το ίδιο θέμα και παρουσιάζει το υλικό για συμβάσεις και πρακτικές σχεδίασης, δίνει έμφαση στην δημιουργία ακριβών, σαφών σχεδίων. Για παράδειγμα, το βιβλίο σας δείχνει πώς να εντοπίσετε διαστάσεις σ' ένα σχέδιο, προκειμένου να μπορέσετε να ορίσετε πλήρως το αντικείμενο με βάση τα τρέχοντα εθνικά πρότυπα ASME Y14.5-2009, αλλά η παρουσίαση επικεντρώνεται στην παλέτα διαστάσεων (**Dimension**) και τα σχετικά εργαλεία και επιλογές. Τα πρότυπα και οι συμβάσεις παρουσιάζονται και οι εφαρμογές τους παρουσιάζονται με χρήση του AutoCAD<sup>®</sup> 2015. Οι αρχές της σωστής διδασκαλίας ακολουθούνται σ' όλο το βιβλίο.

Τα περισσότερα κεφάλαια περιλαμβάνουν προβλήματα, που έχουν σχέση με την σχεδίαση. Τα προβλήματα έχουν διαφορετικούς στόχους και δέχονται πολλές σωστές λύσεις. Αυτό το κάνουμε για να ενθαρρύνουμε τους αναγνώστες να αναπτύξουν την δημιουργικότητά τους και να επαυξήσουν τις δυνατότητές τους στην επίλυση προβλημάτων.

Τα **Κεφάλαια 1 ως 3** καλύπτουν τις παλέτες σχεδίασης (**Draw**) και τροποποίησης (**Modify**) του AutoCAD κι άλλες εντολές που χρειάζονται για διαμόρφωση και εκκίνηση των σχεδίων. Το βιβλίο αρχίζει με απλές εντολές **Line** και προχωρεί στην δημιουργία γεωμετρικών κατασκευών. Οι τελευταίες ενότητες του Κεφαλαίου 3 περιγράφουν πώς να διχοτομήσετε μια γραμμή και πώς να σχεδιάσετε μια υπερβολική καμπύλη, μια παραβολική καμπύλη, μια ελικοειδή καμπύλη και μια καμπύλη σχήματος S. Η ανασχεδίαση πολλών από τα κλασικά γεωμετρικά σχήματα βοηθά τους αναγνώστες να μάθουν πώς να χρησιμοποιούν τις παλέτες **Draw** και **Modify**, μαζί με τις άλλες σχετικές εντολές, με ακρίβεια και δημιουργικότητα. Στο Κεφάλαιο 3 έχουν προστεθεί αρκετά νέα προβλήματα.

Το **Κεφάλαιο 4** παρουσιάζει την ελεύθερη σχεδίαση (σκιτσάρισμα). Με απλά λόγια, το σκιτσάρισμα συνεχίζει να παίζει ένα σημαντική ρόλο στην τεχνική σχεδίαση. Πολλές ιδέες σχεδίασης αρχίζουν με σκίτσα και κατόπιν αναπτύσσονται στον υπολογιστή. Το κεφάλαιο αυτό περιλαμβάνει τώρα εκτεταμένα προβλήματα, που σχετίζονται με τον προσανατολισμό αντικειμένων.

Το **Κεφάλαιο 5** παρουσιάζει τις ορθογραφικές ή κάθετες προβολές. Οι αναγνώστες μαθαίνουν πώς να σχεδιάσουν τρεις προβολές ενός αντικειμένου, χρησιμοποιώντας το AutoCAD 215. Η συζήτηση περιλαμβάνει την θεωρία των προβολών, τις κρυμμένες γραμμές, τις σύνθετες γραμμές, τις κεκλιμένες επιφάνειες, τις στρογγυλεμένες επιφάνειες, τις οπές, τις ακανόνιστες ή ανώμαλες επιφάνειες, τις χυτές επιφάνειες και τα αντικείμενα με λεπτές επιφάνειες. Το κεφάλαιο τελειώνει με αρκετά προβλήματα τομών. Τα προβλήματα αυτά στοχεύουν στο να συνδυάσουν τις ορθογραφικές προβολές ποβολές και την θεωρία προβολών. Στο κεφάλαιο αυτό έχουν εισαχθεί και ορισμένα αρκετά δύσκολα προβλήματα. Το κεφάλαιο περιλαμβάνει επίσης μια επεξήγηση των διαφορών ανάμεσα στις προβολές πρώτης και τρίτης γωνίας, όπως αυτές ορίζονται στην εμπέδωση της κατανόησης και των διαφορών ανάμεσα στα δύο πρότυπα.

Το **Κεφάλαιο 6** παρουσιάζει τις τομές και εισάγει τις εντολές **Hatch** και **Gradient**. Το κεφάλαιο αυτό περιλαμβάνει πολλαπλές προβολές, προβολές θραύσης και τμηματικές προβολές τομών και δείχνει πώς να σχεδιάσετε μια θραύση σχήματος S για ένα κούφιο κύλινδρο. Σ' αυτήν την έκδοση του βιβλίου έχουν προστεθεί αρκετά νέα ή ενημερωμένα προβλήματα.

Το **Κεφάλαιο 7** καλύπτει τις βοηθητικές προβολές και σας δείχνει πώς να χρησιμοποιήσετε την εντολή **Snap, Rotate** για να δημιουργήσετε άξονες στοιχισμένους με κεκλιμένες επιφάνειες. Επίσης συζητούνται οι δευτερεύουσες βοηθητικές προβολές. Η μοντελοποίηση στερεών απλοποιεί κατά πολύ τον καθορισμό του ακριβούς σχήματος μιας γραμμής ή ενός επιπέδου, αλλά μερικά παραδείγματα δευτερευουσών βοηθητικών προβολών βοηθούν τους αναγνώστες να κατανοήσουν πλήρως τις ορθογραφικές προβολές και, τελικά, την εφαρμογή των ΣΣΧ (Συστημάτων Συντεταγμένων Χρήστη, user coordination system, UCS).

Το **Κεφάλαιο 8** σας δείχνει πώς να διαστασιολογείτε δισδιάστατα σχήματα και τρισδιάστατες προβολές. Επιδεικνύεται η εντολή **Dimension** και οι σχετικές της εντολές, περιλαμβανομένου του πώς να χρησιμοποιείτε το εργαλείο **Dimension Style**. Οι εντολές παρουσιάζονται όταν χρειάζονται για να δημιουργήσετε τις απαραίτητες διαστάσεις. Οι συμβάσεις που χρησιμοποιούνται είναι σύμφωνες με το ANSI Y14.5-2009.

Το **Κεφάλαιο 9** εισάγει το θέμα των ανοχών. Πρώτα, το κεφάλαιο σας δείχνει πώς να σχεδιάσετε διαστάσεις και ανοχές χρησιμοποιώντας, ανάμεσα στις άλλες, τις εντολές **Dimension** και **Tolerance**. Το κεφάλαιο τελειώνει με μια επεξήγηση των προσαρμογών και σας δείχνει πώς να χρησιμοποιείτε τους πίνακες του Παραρτήματος για να καθορίσετε την μέγιστη και ελάχιστη ανοχές για ταίριασμα οπών και στελεχών.

Το **Κεφάλαιο 10** συνεχίζει την συζήτηση για τις ανοχές χρησιμοποιώντας γεωμετρικές ανοχές και εξηγεί πώς μπορεί να χρησιμοποιηθεί το AutoCAD<sup>®</sup> 2015 για δημιουργία συμβόλων γεωμετρικών ανοχών απευθείας από παράθυρα διαλόγου. Εξηγούνται οι ανοχές προφίλ και τοποθέτησης. Ο σκοπός αυτού του κεφαλαίου είναι να διδάξει στους αναγνώστες πώς να επιτυγχάνουν την συναρμογή στελεχών. Συζητούνται οι εφαρμογές σταθερών και αυτόνομων συνδέσμων και δίνονται παραδείγματα σχεδίασης και για τις δύο καταστάσεις.

Το **Κεφάλαιο 11** καλύπτει την σχεδίαση χρησιμοποιώντας πρότυπους συνδετήρες, που περιλαμβάνουν μπουλόνια, παξιμάδια, βίδες, ροδέλες, εξαγωνικές κεφαλές, τετραγωνικές κεφαλές, κοχλίες, πριτσίνια και ελατήρια. Οι αναγνώστες μαθαίνουν πώς να δημιουργούν wbolcks σπειρωμάτων βιδώματος και πώς να τα χρησιμοποιούν για διάφορα είδη μεγεθών.

Το **Κεφάλαιο 12** συζητά την σχεδίαση συναρμογών, λεπτομερή σχεδίαση και λίστα υλικών. Περιλαμβάνονται οδηγίες για σχεδίαση μπλοκ τίτλου, μπλοκ ανοχών, μπλοκ εκδόσεων και μπλοκ αναθεωρήσεων και για την εισαγωγή σημειώσεων σχεδίου, ώστε να προετοιμάσουν καλύτερα τον αναγνώστη για βιομηχανικές εφαρμογές.

Το **Κεφάλαιο 13** παρουσιάζει τα γρανάζια, τα έκκεντρα και τα έδρανα. Ο σκοπός του κεφαλαίου είναι να σας διδάξει πώς να σχεδιάσετε χρησιμοποιώντας γρανάζια, τα οποία επιλέγετε από τον κατάλογο ενός κατασκευαστή. Το κεφάλαιο σας δείχνει πώς να επιλέξετε έδρανα, για υποστήριξη εμβόλων γραναζιών και πώς να δημιουργήσετε ανοχές οπών σε δίσκους υποστήριξης, για να διατηρήσετε τις επιθυμητές αποστάσεις κέντρων σε γρανάζια. Το κεφάλαιο αυτό σας δείχνει επίσης πώς να δημιουργείτε ένα διάγραμμα μετατόπισης και μετά να σχεδιάζετε το κατάλληλο προφίλ έκκεντρου.

Το **Κεφάλαιο 14** σας εισάγει στις δυνατότητες τρισδιάστατης (3Δ) σχεδίασης του AutoCAD. Επιδεικνύονται τόσο οι παράλληλοι (ισομετρικοί), όσο και οι νέοι προοπτικοί κάνναβοι, καθώς και τα συστήματα συντεταγμένων WCS και UCS. Ο σκοπός εδώ είναι να μάθετε τα βασικά της 3Δ σχεδίασης πριν να σχεδιάσετε αντικείμενα.

Το **Κεφάλαιο 15** δείχνει πώς να σχεδιάσετε τρισδιάστατα στερεά μοντέλα. Περιλαμβάνει παραδείγματα παράλληλων και προοπτικών καννάβων χρησιμοποιώντας όλες τις επιλογές **Visual Style**. Το κεφάλαιο σας δείχνει πώς να ενώσετε γενικά σχήματα για να δημιουργήσετε πιο περίπλοκα μοντέλα και ορθογραφικές προβολές απ' αυτά τα μοντέλα.

Το **Κεφάλαιο 16** περιέχει δύο έργα: το Milling Vise και το Tenon Jig. Αυτά μπορούν να χρησιμοποιηθούν για ομαδικά ή ατομικά έργα. Τα έργα αυτά στοχεύουν να βοηθήσουν τους αναγνώστες να μάθουν να εργάζονται σε ομάδες ή να εργάζονται σε ένα μεγάλο σύνθετο έργο. Μπορείτε να βρείτε αυτό το κεφάλαιο στο Web, σαν συμπλήρωμα στο Εγχειρίδιο Εκπαιδευτή, στην διεύθυνση www.pearsonhighered.com/irc. Οι εκπαιδευτές μπορούν να το διανείμουν στους σπουδαστές.

## Συμπληρωματικό Υλικό σε Ηλεκτρονική Μορφή για Εκπαιδευτές

Για να προσπελάσετε το συμπληρωματικό υλικό σε ηλεκτρονική μορφή, πρέπει να εγγραφείτε στο **www.pearsonhighered.com/irc**. 48 ώρες μετά την εγγραφή σας, θα λάβετε ένα e-mail επιβεβαίωσης. Αφού εγγραφείτε, πηγαίνετε στην ιστοθέση και συνδεθείτε, για να λάβετε τα υλικά που επιθυμείτε να χρησιμοποιήσετε.

### Ευχαριστίες

Ευχαριστώ τους Evelyn Perricone, Lisa McClain και Mohinder Singh. Επίσης ευχαριστώ τους David, Maria, Randy, Sandra, Hannah, Wil, Madison, Jack, Luke, Sam και Ben για την συνεχή υποστήριξή τους. Ιδιαίτερα ευχαριστώ την Cheryl.

James D. Bertune

### Συνοπτικός Πίνακας Περιεχομένων

| Κεφάλαιο 1  | Τα Αρχικά                            | 1   |
|-------------|--------------------------------------|-----|
| Κεφάλαιο 2  | Τα Βασικά της Δισδιάστατης Σχεδίασης | 31  |
| Κεφάλαιο 3  | Πιο Προχωρημένες Εντολές             | 93  |
| Κεφάλαιο 4  | Σκιτσάρισμα                          | 167 |
| Κεφάλαιο 5  | Ορθογραφικές Προβολές                | 195 |
| Κεφάλαιο 6  | Προβολές Τομών                       | 281 |
| Κεφάλαιο 7  | Βοηθητικές Προβολές                  | 325 |
| Κεφάλαιο 8  | Διαστασιολόγηση                      | 359 |
| Κεφάλαιο 9  | Ανοχές                               | 427 |
| Κεφάλαιο 10 | Γεωμετρικές Ανοχές                   | 473 |
| Κεφάλαιο 11 | Σπειρώματα και Συνδετήρες            | 525 |
| Κεφάλαιο 12 | Σχέδια Εργασίας                      | 571 |
| Κεφάλαιο 13 | Γρανάζια, Έδρανα και Έκκεντρα        | 617 |
| Κεφάλαιο 14 | Βασικά Στοιχεία 3Δ Σχεδίασης         | 663 |
| Κεφάλαιο 15 | Μοντελοποίηση                        | 701 |
| Παράρτημα   |                                      | 779 |
| Ευρετήριο   |                                      | 803 |

#### Κεφάλαιο 1 – Τα Αρχικά

| 1-1  | <b>Εισαγωγή</b><br>Για να Εκκινήσετε ένα Νέο Σνέδιο             | <b>2</b><br>2 |
|------|-----------------------------------------------------------------|---------------|
|      | Μια Εναλλακτική Μέθοδος Εκκίνησης ενός Νέου<br>Σχεδίου          | 3             |
| 1-2  | Καρτέλες και Παλέτες                                            | 5             |
|      | Για να Προσπελάσετε Πρόσθετες Εντολές                           | c             |
|      | Μέσα σε μια Παλέτα<br>Πλαίσια Βούθειας για Εντολές              | 6             |
|      | Για να Προσπελάσετε Άλλες Πληροφορίες<br>Βοήθειας               | 6             |
| 1-3  | Το Πλαίσιο Γραμμής Εντολών                                      | 7             |
|      | Για να Εισάγετε μια Τιμή Διαμέτρου                              | 8             |
| 1-4  | Εργαλεία Εντολών                                                | 8             |
|      | Για να Καθορίσετε την Εντολή που<br>Αντιπροσωπεύει ένα Εργαλείο | 8             |
| 1-5  | Εκκίνηση ενός Νέου Σχεδίου                                      | 9             |
| 1-6  | Ονομασία ενός Σχεδίου                                           | 9             |
|      | Για να Εκκινήσετε ένα Νέο Σχέδιο                                | 10            |
|      | Για να Αποθηκεύσετε ένα Νέο Αρχείο Σχεδίου                      | 11            |
| 1-7  | Μονάδες Σχεδίασης                                               | 12            |
|      | Για να Καθορίσετε ή για να Αλλάξετε<br>τις Μονάδες Σνεδίασης    | 12            |
|      | Για να Καθορίσετε ή νια να Αλλάξετε                             | 15            |
|      | την Ακρίβεια του Συστήματος Μονάδων                             | 14            |
|      | Για να Καθορίσετε ή για να Αλλάξετε<br>στη Τιμά Μομάξου Γουμώμ  | 15            |
|      | την τιμη Μονασών Γωνιών                                         | 15            |
| 1-8  | Όρια Σχεδίου                                                    | 15            |
|      | με ένα Τυπικό Μέγεθος Χαρτιού Α3                                | 16            |
| 1.9  | Κάνναβος και Έλεη                                               | 17            |
| 1-5  | Για να Θέσετε Τιμές Grid και Snap                               | 18            |
| 1.10 | Δείνμα Ποοβλήματος ΔΠ1-1                                        | 19            |
| 1-10 | Για να Καθορίσετε τις Μονάδες Σγεδίασης                         | 20            |
|      | Για να Ορίσετε την Ακρίβεια Σχεδίασης                           | 20            |
|      | Για να Ισοσταθμίσετε το Μέγεθος Χαρτιού                         | 20            |
|      | Για να Θέσετε τις Τιμές Καννάβου και Έλξης                      | 22            |
| 1-11 | Save και Save As                                                | 22            |
|      | Για να Χρησιμοποιήσετε τις Εντολές Save<br>και Save As          | 22            |
| 1-12 | Open                                                            | 24            |
|      | Για να Χρησιμοποιήσετε την Εντολή Open                          | 24            |
| 1-13 | Close                                                           | 26            |
| 1-14 | Προβλήματα                                                      | 27            |

#### Κεφάλαιο 2 – Τα Βασικά της Δισδιάστατης Σχεδίασης 31

| 2-1 | Εισαγωγή                                                                                                    | 31                    |
|-----|----------------------------------------------------------------------------------------------------|-----------------------|
| 2-2 | <b>Line – Τυχαία Σημεία</b><br>Για να Επιλέξετε Σημεία Τυχαία (Βλ. Εικόνα 2-2)<br>Για να Εξέλθετε από μια Ακολουθία Εντολών<br>Για να Δημιουργήσετε μια Κλειστή Περιοχή | <b>31</b><br>31<br>33 |
|     | (Βλ. Εικόνα 2-4)                                                                                                    | 33                    |
| 2-3 | Erase<br>Για να Διαγράψετε Διακριτές Γραμμές<br>Για να Διαγράψετε μια Ομάδα Γραμμών<br>Ταυτόχρονα (Βλ. Εικόνα 2-6)                                                      | <b>34</b><br>34<br>35 |
| 2-4 | <b>Line – Σημεία Έλξης</b><br>Πρόβλημα: Σχεδιάστε ένα Ορθογώνιο 3" × 5"                                                                                                 | <b>35</b><br>35       |
| 2-5 | Line – Δυναμική Είσοδος<br>Για να Δημιουργήσετε Γραμμές Χρησιμοποιώντας<br>Δυναμική Είσοδο<br>Για να Προσπελάσετε τις Ρυθμίσεις Δυναμικής<br>Εισόδου                    | <b>36</b><br>37<br>38 |
| 2-6 | Βοηθητική Γραμμή                                                                                                    | 38                    |
|     | Άλλες Εντολές Construction Line: Hor Ver Ang                                                                                                    | 40                    |
|     | Άλλες Επιλογές της Εντολής Construction Line:<br>Offset                                                                                                    | 41                    |
| 2-7 | Circle                                                                                                    | 42                    |
|     | Για να Σχεδιάσετε έναν Κύκλο – Ακτίνα<br>(Βλ. Εικόνα 2-14)                                                                                                    | 42                    |
|     | Για να Σχεδιάσετε έναν Κύκλο – Διάμετρος<br>(Βλ. Εικόνα 2-14)                                                                                                    | 42                    |
|     | Για να Σχεδιάσετε έναν Κύκλο – 2 Σημεία<br>(Βλ. Εικόνα 2-15)                                                                                                    | 43                    |
|     | Για να Σχεοιασετε έναν Κυκλο – 3 Σημεία<br>(Βλ. Εικόνα 2-15)                                                                                                    | 44                    |
|     | Για να Σχεοιασετε έναν κύκλο – Εφαπτομένη<br>Εφαπτομένη Ακτίνα                                                                                                    | 44                    |
|     | Ευαισθησία ως προς τα Τεταρτημόρια                                                                                                    | 45                    |
| 2-8 | Γραμμές Κέντρου                                                                                                    | 45                    |
|     | Για να Αλλάξετε την Μεταβλητή Συστήματος<br>Dimcen                                                                                                    | 45                    |
|     | Για να Χρησιμοποιήσετε το Εργαλείο Center<br>Mark                                                                                                    | 46                    |
| 2-9 | Polyline                                                                                                    | 47                    |
|     | Για να Σχεδιάσετε μια Polyline (Bλ. Εικόνα 2-20)                                                                                                    | 47                    |
|     | Για να Επαληθεύσετε ότι μια Polyline Είναι μια<br>Μοναδική Οντότητα<br>Για να Σναδιάσσας για Polyling: Τόδο                                                             | 48                    |
|     | (Βλ. Εικόνα 2-21)                                                                                                    | 48                    |
|     | Άλλες Επιλογές με ένα Τόξο Polyline                                                                                                    | 49                    |

|      | Για να Σχεδιάσετε Διαφορετικά Πάχη Γραμμών<br>(Βλ. Εικόνα 2-23)                                     | 51       |
|------|----------------------------------------------------------------------------------------------------|----------|
| 2-10 | Spline                                                                                              | 52       |
| 2-11 | Ellipse                                                                                             | 53       |
|      | Για να Σχεδιάσετε μια Έλλειψη – Άξονας<br>Σημείου Τέλους (Βλ. Εικόνα 2-25)                          | 53       |
|      | Για να Σχεδιάσετε μια Έλλειψη – Κέντρο<br>(Βλ. Εικόνα 2-26)                                         | 54       |
|      | Για να Σχεοιασετε μια Έλλειψη – Τόξο<br>(Βλ. Εικόνα 2-27)                                           | 54       |
|      | την Γωνία Περιστροφής της Γύρω από<br>τον Μεγάλο Άξονα (Βλ. Εικόνα 2-29)                            | 56       |
| 2-12 | Rectangle                                                                                           | 56       |
|      | Για να Σχεδιάσετε ένα Ορθογώνιο<br>(Βλ. Εικόνα 2-30)                                                | 57       |
|      | Για να Αποσυνθέσετε ένα Ορθογώνιο<br>(Βλ. Εικόνα 2-30)                                              | 57       |
| 2-13 | Polygon                                                                                             | 57       |
|      | Για να Σχεδιάσετε ένα Πολύγωνο – Σημείο<br>Κέντρου (Βλ. Εικόνα 2-31)                                | 58       |
|      | Για να Σχεδιάσετε ένα Πολύγωνο – Μήκος<br>Πλευράς (Βλ. Εικόνα 2-31)                                 | 59       |
| 2-14 | Point                                                                                               | 59       |
|      | Για να Αλλάξετε το Σχήμα ενός Σημείου<br>(Βλ. Εικόνα 2-32)<br>Για να Αλλάξετε το Σνήμα ενός Σημείου | 60       |
|      | (Βλ. Εικόνα 2-32)                                                                                   | 60       |
| 2-15 | Text                                                                                                | 60       |
|      | Για να Χρησιμοποιήσετε το Εργαλείο Multiline<br>Text (Βλ. Εικόνες 2-33 ως 2-39)                     | 60       |
|      | Η Παλετά Text Editor                                                                                | 64<br>64 |
|      | Για να Αλλάξετε το Ύψος Κειμένου                                                                    | 64       |
|      | Για να Αλλάξετε την Γραμματοσειρά Κειμένου                                                          | 64       |
|      | Για να Στοιχίσετε Κείμενο                                                                           | 64       |
|      | Για να Στοιχίσετε Κείμενο στα Δεξιά                                                                 | 65       |
|      | Οι Επιλογές Συμβόλων                                                                                | 66       |
|      | Χρώμα Κειμένου                                                                                      | 66       |
| 2-16 | Move                                                                                                | 67       |
|      | Για να Μετακινήσετε ένα Αντικείμενο                                                                 | 68       |
| 2-17 | Сору                                                                                                | 68       |
|      | Για να Αντιγράψετε ένα Αντικείμενο                                                                  | 68       |
|      | Για να Σχεδιάσετε Πολλαπλά Αντίγραφα<br>(Βλ. Εικόνα 2-45)                                           | 69       |
| 2-18 | Offset (Βλ. Εικόνα 2-46)                                                                            | 69       |
| 2-19 | Mirror (Βλ. Εικόνα 2-47)                                                                            | 70       |
| 2-20 | Array                                                                                               | 71       |
|      | Για να Χρησιμοποιήσετε την Επιλογή Rectangular<br>Array                                             | 71       |
|      | Για να Χρησιμοποιήσετε την Επιλογή Polar Array                                                      | 72       |

| 2-21 | Rotate                                                                                    | 73       |
|------|-------------------------------------------------------------------------------------------|----------|
|      | (Βλ. Εικόνα 2-51)                                                                         | 73       |
| 2-22 | Trim                                                                                      | 73       |
|      | ια να χρησιμοποιησετε την εντολη Trim<br>(Βλ. Εικόνα 2-52)                                | 74       |
| 2-23 | Extend                                                                                    | 75       |
| 2-24 | Break                                                                                     | 75       |
|      | Για να Χρησιμοποιήσετε την Εντολή Break<br>Για να Χρησιμοποιήσετε την Επιλογή First Point | 75<br>76 |
| 2-25 | Chamfer                                                                                   | 77       |
|      | Για να Δημιουργήσετε μια Λοξοτομή                                                         | 77       |
| 2-26 | Fillet                                                                                    | 77       |
|      | Για να Σχεδιάσετε ένα Φιλετάρισμα                                                         | 78       |
| 2-27 | Table                                                                                     | 79       |
|      | Για να Δημιουργήσετε έναν Πίνακα                                                          | 79       |
| 2-28 | Προβλήματα                                                                                | 82       |

#### Κεφάλαιο 3 – Πιο Προχωρημένες Εντολές 93

| 3-1 | Εισαγωγή                                                                           | 93  |
|-----|------------------------------------------------------------------------------------|-----|
| 3-2 | Osnap                                                                              | 93  |
|     | Για να Προσπελάσετε τις Εντολές Osnap                                              | 93  |
|     | Για να Ενεργοποιήσετε την Osnap<br>Για να Αλλάξετε το Μέγεθος του Πλαισίου         | 94  |
|     | του Δρομέα Osnap                                                                   | 94  |
| 3-3 | Osnap – Endpoint                                                                   | 95  |
|     | Υπάρχουσας Γραμμής                                                                 | 95  |
| 3-4 | Osnap – Snap From                                                                  | 96  |
|     | Για να Μετακινήσετε μια Γραμμή<br>Για να Αλλάξετε την Γωνία και το Μήκος           | 96  |
|     | μιας Γραμμής                                                                       | 96  |
|     | σε έναν Κύκλο                                                                      | 97  |
| 3-5 | Osnap –Midpoint                                                                    | 97  |
|     | το Μέσο μιας Γραμμής                                                               | 97  |
| 3-6 | Osnap -Intersection                                                                | 98  |
|     | Για να Χρησιμοποιήσετε την Εντολή Osnap<br>Intersection για να Ορίσετε μια Έλλειψη | 98  |
| 3-7 | Osnap -Apparent Intersection                                                       | 99  |
|     | Για να Σχεδιάσετε έναν Κύκλο με Κέντρο<br>σε μια Φαινομενική Τομή                  | 99  |
| 3-8 | Osnap –Center                                                                      | 99  |
|     | Για να Σχεδιάσετε μια Γραμμή προς το Κέντρο<br>ενός Κύκλου                         | 100 |

| 3-9  | Osnap –Quadrant<br>Για να Σχεδιάσετε μια Γραμμή προς Ένα από<br>τα Σπυτία Τσταρσπυιορίου ανόρ Κάνλου                                     | <b>100</b>        |
|------|----------------------------------------------------------------------------------------------------|-------------------|
|      | τα Σημεία Τεταρτημορίων ένος Κυκλου                                                                                                    | 101               |
| 3-10 | Osnap -Perpendicular<br>Για να Σχεδιάσετε μια Γραμμή Κάθετη προς<br>μια Γραμμή                                                           | <b>101</b><br>101 |
| 3-11 | Osnan –Tangent                                                                                                    | 101               |
| 5 11 | Για να Σχεδιάσετε μια Γραμμή Εφαπτόμενη<br>σε έναν Κύκλο                                                                                 | 102               |
| 3-12 | <b>Osnap –Nearest</b><br>Για να Σχεδιάσετε μια Γραμμή από ένα Σημείο<br>προς το Πλησιέστερο Επιλεγμένο Σημείο<br>μιας Υπάργουσας Γραμμής | <b>102</b>        |
| 3.13 |                                                                                                    | 103               |
| 0 14 |                                                                                                    | 103               |
| 3-14 | Δειγμα προβληματος Δ113-2                                                                                                    | 104               |
| 3-15 | Grips<br>Για να Απενεργοποιήσετε την Λειτουργία Grips<br>Για να Προσπελάσετε το Παράθυρο Διαλόγου                                        | <b>105</b><br>106 |
|      | Grips                                                                                                    | 106               |
| 3-16 | Grips – Extend<br>Για να Επεκτείνετε το Μήκος μιας Γραμμής                                                                               | 107               |
|      | (ΒΛ. ΕΙΚΟΥΩ 3-24)                                                                                                    | 107               |
| 3-17 | Grips – Move<br>Για να Μετακινήσετε ένα Αντικείμενο<br>Χρησιμοποιώντας την Grips (Βλ. Εικόνα 3-25)                                       | <b>107</b><br>107 |
| 3-18 | Grins – Rotate                                                                                                    | 108               |
| 5 10 | Για να Περιστρέψετε ένα Αντικείμενο<br>Χρησιμοποιώντας την Grips (Βλ. Εικόνα 3-26)                                                       | 108               |
| 3-19 | Grips – Scale<br>Για να Αλλάξετε την Κλίμακα ενός Αντικειμένου<br>(Βλ. Εικόνα 3-27)                                                      | <b>109</b>        |
| 2 20 | Crine Miner                                                                                                    | 110               |
| 3-20 | Grips – Mirror<br>Για να Δημιουργήσετε Συμμετρικό ενός<br>Αντικειμένου (Βλ. Εικόνα 3-28)                                                 | 110               |
| 3-21 | Μπλοκ                                                                                                    | 110               |
| °    | Για να Δημιουργήσετε ένα Μπλοκ                                                                                                    | 111               |
|      | Για να Εισάγετε ένα Μπλοκ                                                                                                    | 112               |
|      | Για να Αλλάξετε την Κλίμακα ενός Μπλοκ                                                                                                   | 113               |
|      | Για να Αποσυνθέσετε ένα Μπλοκ                                                                                                    | 113               |
| 3-22 | Εργασία με Μπλοκ                                                                                                    | 113               |
|      | Για να εισαγετε Μπλοκ υπο Διαφορετικες<br>Γωνίες                                                                                         | 114               |
|      | ι ια να εισαγετε Μπλοκ με Διαφορετικούς<br>Συντελεστές Κλίμακας                                                                          | 115               |
|      | Για να Χρησιμοποιήσετε το Παράθυρο Διαλόγου                                                                                              | 1                 |
|      | Insert, ώστε να Αλλάξετε το Σχήμα ενός<br>Αντικειμένου                                                                                   | 116               |
|      | Για να Συνδυάσετε Μπλοκ                                                                                                    | 117               |
| 3-33 | Wblack                                                                                                    | 11 <b>Q</b>       |
| J-2J | Για να Δημιουργήσετε ένα Wblock                                                                                                    | 118               |

|      | Για να Επαληθεύσετε ότι ένα Wblock Έχει<br>Δημιουργηθεί<br>Για να Αλλάξετε το Μένεθος ενός Wblock | 119<br>120 |
|------|---------------------------------------------------------------------------------------------------|------------|
|      |                                                                                                   | 120        |
| 3-24 | <b>Επιπεδα</b><br>Για να Αριμουονήσετε Νέα Επίπεδα                                                | 120<br>121 |
|      | Για να Αλλάξετε το Χοώμα και τον Τύπο                                                             | 121        |
|      | Γραμμής ενός Επιπέδου                                                                             | 122        |
|      | Για να Σχεδιάσετε σε Διαφορετικά Επίπεδα                                                          | 124        |
|      | Για να Αλλάξετε Επίπεδο                                                                           | 125        |
|      | Για να Αλλάξετε την Κλίμακα ενός Τύπου<br>Γραμμής                                                 | 126        |
|      | Για να Χρησιμοποιήσετε το Εργαλείο Match                                                          | 128        |
|      | Για να Απενεργοποιήσετε Επίπεδα                                                                   | 128        |
| 3-25 | Ιδιότητες                                                                                         | 129        |
|      | Για να Προσθέσετε μια Ιδιότητα σε ένα Μπλοκ                                                       | 129        |
|      | Για να Δημιουργήσετε ένα Νέο Μπλοκ που<br>Περιλαμβάνει Ιδιότητες                                  | 131        |
|      | Για να Εισάγετε ένα Υπάρχον Μπλοκ με                                                              | 100        |
|      | ιοιοτητές<br>Για να Επεξεοναστείτε μια Υπάονουσα Ιδιότητα                                         | 132        |
|      |                                                                                                   | 100        |
| 3-26 | Μπλοκ Τίτλου με Ιδιότητες                                                                         | 134        |
| 3-27 | Edit Polyline                                                                                     | 135        |
|      | Για να Δημιουργήσετε μια Spline από μια<br>Δεδομένη Polyline                                      | 136        |
| 3-28 | Edit Spline                                                                                       | 136        |
|      | Για να Επεξεργαστείτε μια Spline                                                                  | 136        |
| 3-29 | Edit Text                                                                                         | 138        |
|      | Για να Αλλάξετε Υπάρχον Κείμενο                                                                   | 138        |
| 3-30 | Σχεδίαση της Διχοτόμου μιας Γωνίας –<br>Μέθοδος 1                                                 | 139        |
| 0.04 |                                                                                                   |            |
| 3-31 | Σχεδιαση της Διχοτομου μιας Ιωνιας –                                                              | 100        |
|      | Μέθοοος 2                                                                                         | 139        |
| 3-32 | Σχεδίαση μιας Καμπύλης Σχήματος S<br>με ΄Ισα Τόξα                                                 | 140        |
| 3-33 | Σχεδίαση μιας Παραβολικής Καμπύλης                                                                | 141        |
| 3-34 | Σχεδίαση μιας Υπερβολικής Καμπύλης                                                                | 142        |
| 3-35 | Σχεδίαση μιας Σπείρας                                                                             | 143        |
| 3-36 | Σχεδίαση μιας Ελικοειδούς Καμπύλης                                                                | 144        |
| 3-37 | Σνεδίαση με Χοήση Παραμέτρων Σνήματος                                                             | 145        |
| 0.01 | Σχεδιαστικό Πρόβλημα ΣΠ3-1                                                                        | 145        |
|      | Σχεδιαστικό Πρόβλημα ΣΠ3-2                                                                        | 146        |
| 3-38 | Προβλήματα                                                                                        | 148        |
| Κεφ  | άλαιο 4 – Σκιτσάρισμα                                                                             | 167        |

**4-1 Εισαγωγή 167** 

Καθορισμός του Στυλ σας

4-2

| 4-3  | Μιλλιμετρέ Χαρτί                                                                                      | 168               |
|------|----------------------------------------------------------------------------------------------------|-------------------|
| 4-4  | Μολύβια                                                                                               | 168               |
| 4-5  | Γραμμές                                                                                               | 168               |
| 4-6  | Αναλογίες                                                                                             | 170               |
| 4-7  | Καμπύλες                                                                                              | 171               |
| 4-8  | Δείγμα Προβλήματος ΔΠ4-1                                                                              | 172               |
| 4-9  | Ισομετρικά Σκίτσα                                                                                     | 173               |
| 4-10 | Δείγμα Προβλήματος ΔΠ4-2                                                                              | 175               |
| 4-11 | Πλάγια Σκίτσα                                                                                         | 176               |
| 4-12 | Προοπτικά Σκίτσα                                                                                      | 178               |
| 4-13 | Εργασία σε Διαφορετικούς                                                                              |                   |
|      | Προσανατολισμούς                                                                                      | 180               |
| 4-14 | Προβλήματα                                                                                            | 181               |
| Κεφ  | άλαιο 5 – Ορθογραφικές Προβολές                                                                       | 195               |
| 5-1  | Εισαγωγή                                                                                              | 195               |
| 5-2  | Τρεις Προβολές ενός Αντικειμένου                                                                      | 196               |
| 5-3  | <b>Οπτικοποίηση</b><br>Για να Σχεδιάσετε ένα Τρισδιάστατο Κουτί                                       | <b>197</b><br>198 |
| 5-4  | Κρυμμένες Γραμμές                                                                                     | 199               |
| 5-5  | Συμβάσεις Κρυμμένων Γραμμών                                                                           | 199               |
| 5-6  | Σχεδίαση Κρυμμένων Γραμμών                                                                            | 200               |
|      | Για να Προσθέσετε Τύπους Κρυμμένων<br>Γραμμών στο Σχέδιο<br>Για να Δημιουογήσετε ένα Κουμμένο Επίπεδο | 200               |
|      | για Γενική Χρήση                                                                                      | 202               |
|      | Για να Αλλαξετε Επίπεδα                                                                               | 203               |
| 5-7  | Προτεραιοτητα Γραμμων                                                                                 | 204               |
| 5-8  | Κεκλιμένες Επιφάνειες                                                                                 | 205               |
| 5-9  | Προβολή Ανάμεσα σε Προβολές                                                                           | 206               |
| 5-10 | Δείγμα Προβλήματος ΔΠ5-1                                                                              | 206               |
| 5-11 | Σύνθετες Γραμμές                                                                                      | 208               |
| 5-12 | Δείγμα Προβλήματος ΔΠ5-2                                                                              | 209               |
| 5-13 | Κεκλιμένες Επιφάνειες                                                                                 | 211               |
| 5-14 | Δείγμα Προβλήματος ΔΠ5-3                                                                              | 213               |
| 5-15 | Στρογγυλεμένες Επιφάνειες                                                                             | 214               |
| 5-16 | Δείγμα Προβλήματος ΔΠ5-4                                                                              | 216               |

217

5-17 Οπές

| 5-18 | Οπές σε Κεκλιμένες Επιφάνειες                                            | 218      |
|------|--------------------------------------------------------------------------|----------|
|      | Ι α να Σχεδιάσετε μια Έλλειψη που Παριστά<br>μια Προβαλλόμενη Οπή        | 219      |
|      | Για να Σχεδιάσετε Τρεις Προβολές μιας Οπής                               |          |
|      | σε μια Κεκλιμένη Επιφάνεια<br>Για να Σνεδιάσετε Τοεις Ποοβολές μιας Οπής | 219      |
|      | Μέσω μια Κεκλιμένης Επιφάνειας                                           | 200      |
| 5-19 | Κύλινδροι                                                                | 222      |
| 5-20 | Δείγμα Προβλήματος ΔΠ5-5                                                 | 223      |
| 5-21 | Κύλινδροι με Κεκλιμένες και Στρογγυλεμένε<br>Επιφάνειες                  | s<br>224 |
| 5-22 | Δείγμα Προβλήματος ΔΠ5-6                                                 | 224      |
| 5-23 | Συμβάσεις Σχεδίασης και Κύλινδροι                                        | 226      |
| 5-24 | Ακανόνιστες Επιφάνειες                                                   | 227      |
| 5-25 | Δείγμα Προβλήματος ΔΠ5-7                                                 | 228      |
| 5-26 | Υπομνήματα Οπών                                                          | 228      |
|      | Για να Σχεδιάσετε μια Φρεζαριστή Οπή<br>(Βλ. Εικόνα 5-65)                | 230      |
| 5-27 | χυτά                                                                     | 231      |
| 5-28 | Δείγμα Προβλήματος ΔΠ5-8                                                 | 233      |
| 5-29 | Αντικείμενα με Λεπτά Τοιχώματα                                           | 234      |
| 5-30 | Δείγμα Προβλήματος ΔΠ5-9                                                 | 235      |
| 5-31 | Τομές                                                                    | 236      |
| 5-32 | Δείγμα Προβλήματος ΔΠ5-10                                                | 237      |
| 5-33 | Δείγμα Προβλήματος ΔΠ5-11                                                | 239      |
| 5-34 | Δείγμα Προβλήματος ΔΠ5-12                                                | 239      |
| 5-35 | Σχεδίαση με Τροποποίηση ενός Υπάρχοντο                                   | 5        |
|      | Εξαρτήματος                                                              | 242      |
| 5-36 | Πρότυπα Σχεδίασης                                                        | 243      |
| 5-37 | Προβολές Πρώτης και Τρίτης Γωνίας                                        | 245      |
| 5-38 | Προβλήματα                                                               | 247      |
| Kan  |                                                                          | 001      |
| κεφ  | αλαίο 6 – Προβολες Τομων                                                 | 281      |
| 6-1  | Εισαγωγή                                                                 | 281      |
| 6-2  | Γραμμές Επιπέδου Κοπής                                                   | 283      |
|      | Για να Σχεδιάσετε μια Γραμμή Επιπέδου<br>Κοπής – Μέθοδος Ι               | 283      |
|      | Για να Σχεδιάσετε μια Κεφαλή Βέλους                                      | 284      |
|      | Για να Αλλάξετε το Μέγεθος μιας Κεφαλής<br>Βέλους                        | 285      |
|      | Για να Σχεδιάσετε μια Γραμμή Επιπέδου                                    | 200      |
|      | Κοπής – Μέθοδος ΙΙ                                                       | 286      |

#### ΠΙΝΑΚΑΣ ΠΕΡΙΕΧΟΜΕΝΩΝ XV

Για να Σχεδιάσετε Γραμμές Επιπέδου Κοπής 286 6-3 Γραμμές Τομής 286 6-4 Διαγράμμιση 288 Για να Διαγραμμίσετε μια Δεδομένη Περιοχή 288 288 Για να Αλλάξετε Μοτίβο Διαγράμμισης Για να Αλλάξετε το Διάστημα και την Γωνία ενός Μοτίβου Διαγράμμισης 289 6-5 Δείγμα Προβλήματος ΔΠ6-1 290 291 6-6 Στυλ Γραμμών Τομής 6-7 Τοποθέτηση Προβολής Τομής 291 6-8 292 Οπές σε Τομές 6-9 293 Ντεγκραντέ Για να Δημιουργήσετε ένα Ντεγκραντέ 293 294 6-10 Μετατόπιση Τομών 6-11 Πολλαπλές Τομές 295 296 6-12 Ευθυγραμμισμένες Τομές 6-13 Συμβάσεις Σχεδίασης Τομών 296 6-14 Μισές, Τμηματικές Προβολές Τομών και Προβολές Τομών Θραύσης 297 Για να Σχεδιάσετε μια Γραμμή Ελεύθερης 297 Σχεδίασης 6-15 Προβολές Τομών που Έχουν Αφαιρεθεί 298 6-16 Διακοπές 299 Για να Σχεδιάσετε μια Διακοπή-S (Βλ. Εικόνα 6-40) 299 6-17 Προβολές Τομών Χυτών 300 6-18 Προβλήματα 302 Κεφάλαιο 7 – Βοηθητικές Προβολές 325 7-1 Εισαγωγή 325 7-2 Προβολή Ανάμεσα στην Κανονική και 326 στην Βοηθητική Προβολές Για να Περιστρέψετε το Σύστημα Αξόνων του Σχεδίου (Βλ. Εικόνα 7-6) 328 7-3 Δείγμα Προβλήματος ΔΠ7-1 328 7-4 Μεταφορά Γραμμών Ανάμεσα σε Προβολές 329 Για να Μετρήσετε το Μήκος μιας Γραμμής 329 Για να Πιάσετε (Grip) και να Μετακινήσετε (Move) μια Γραμμή (Βλ. Εικόνα 7-10) 330 Για να Περιστρέψετε και να Μεταφέρετε μια Γραμμή 331 1

| Δείγμα Προβλήματος ΔΠ7-2 | 33                       |
|--------------------------|--------------------------|
|                          | Δείγμα Προβλήματος ΔΠ7-2 |

7-6 Προβολή Στρογγυλεμένων Επιφανειών 332

| 7-7  | Δείγμα Προβλήματος ΔΠ7-3                                                                                                    | 332                                           |
|------|----------------------------------------------------------------------------------------------------|-----------------------------------------------|
| 7-8  | Προβολή Ακανόνιστων Επιφανειών                                                                                                    | 334                                           |
| 7-9  | Δείγμα Προβλήματος ΔΠ7-4                                                                                                    | 334                                           |
| 7-10 | Δείγμα Προβλήματος ΔΠ7-5                                                                                                    | 335                                           |
| 7-11 | Τμηματικές Βοηθητικές Προβολές                                                                                                    | 336                                           |
| 7-12 | Βοηθητικές Προβολές Τομών                                                                                                    | 337                                           |
| 7-13 | Βοηθητικές Προβολές Κεκλιμένων                                                                                                    |                                               |
|      | Επιφανειών                                                                                                    | 338                                           |
| 7-14 | Δευτερεύουσες Βοηθητικές Προβολές                                                                                                    | 338                                           |
|      | Για να Σχεδιάσετε την Πρώτη Βοηθητική<br>Προβολά                                                                                                    | 340                                           |
|      | Γιρορολη<br>Για να Σχεδιάσετε την Δεύτερη Βοηθητική                                                                                                    | 540                                           |
|      | Προβόλή                                                                                                    | 340                                           |
| 7-15 | Δείγμα Προβλήματος ΔΠ7-6                                                                                                    | 341                                           |
| 7-16 | Δευτερεύουσα Βοηθητική Προβολή μιας                                                                                                    |                                               |
|      | Έλλειψης                                                                                                    | 343                                           |
| 7-17 | Προβλήματα                                                                                                    | 344                                           |
| Κεφ  | άλαιο 8 – Διαστασιολόγηση                                                                                                    | 359                                           |
| 8-1  | Εισαγωγή                                                                                                    | 359                                           |
| 8-2  | Ορολογία και Συμβάσεις                                                                                                    | 359                                           |
|      | Μερικοί Συνηθισμένοι Όροι (Βλ. Εικόνα 8-2)                                                                                                    | 359                                           |
|      | (βλ. Εικόνα 8-3)                                                                                                    | 360                                           |
|      | Μερικά Συνηθισμένα Σφάλματα                                                                                                    | 0.64                                          |
|      | (Βλ. Εικόνα 8-4)                                                                                                    | 361                                           |
| 8-3  | Γραμμικές Διαστάσεις                                                                                                    | 362                                           |
|      | Επιλέγοντας Γραμμές Επέκτασης ή Σημεία                                                                                                    |                                               |
|      | Αρχής (Βλ. Εικόνα 8-5)                                                                                                    | 362                                           |
|      | Διάσταση                                                                                                    | 362                                           |
|      | Για να Δημιουονήσετε μια Οοιζόντια Διάσταση                                                                                                    |                                               |
|      | Γπιλάνουποιο πο Ανπικούνουο πορο                                                                                                    |                                               |
|      | Επιλέγοντας το Αντικείμενο προς<br>Διαστασιολόγηση (Βλ. Εικόνα 8-6)                                                                                                    | 363                                           |
|      | Επιλέγοντας το Αντικείμενο προς<br>Διαστασιολόγηση (Βλ. Εικόνα 8-6)<br>Για να Αλλάξετε το Προεπιλεγμένο Κείμενο                                                                                                    | 363                                           |
|      | Επιλέγοντας το Αντικείμενο προς<br>Διαστασιολόγηση (Βλ. Εικόνα 8-6)<br>Για να Αλλάξετε το Προεπιλεγμένο Κείμενο<br>Διάστασης – Επιλογή Text<br>Για να Αλλάξετε το Προεπιλεγμένο Κείμενο                                                                                                    | 363<br>363                                    |
|      | <ul> <li>Για να Δημιουργησε τε μια Οριζοντια Διασταση,</li> <li>Επιλέγοντας το Αντικείμενο προς</li> <li>Διαστασιολόγηση (Βλ. Εικόνα 8-6)</li> <li>Για να Αλλάξετε το Προεπιλεγμένο Κείμενο</li> <li>Διάστασης – Επιλογή Text</li> <li>Για να Αλλάξετε το Προεπιλεγμένο Κείμενο</li> <li>Διάστασης – Επιλογή Mtext</li> </ul>                                                                                                    | 363<br>363<br>364                             |
|      | <ul> <li>Για να Δημιουργήθε τε μια Ορίζοντια Διαστασή,</li> <li>Επιλέγοντας το Αντικείμενο προς</li> <li>Διαστασιολόγηση (Βλ. Εικόνα 8-6)</li> <li>Για να Αλλάξετε το Προεπιλεγμένο Κείμενο</li> <li>Διάστασης – Επιλογή Τext</li> <li>Για να Αλλάξετε το Προεπιλεγμένο Κείμενο</li> <li>Διάστασης – Επιλογή Mtext</li> <li>Για να Επεξεργαστείτε μια Υπάρχουσα</li> <li>Διάσταση</li> </ul>                                                  | 363<br>363<br>364<br>365                      |
| 8-4  | <ul> <li>Για να Δημιουργησε τε μια Οριζοντια Διασταση,<br/>Επιλέγοντας το Αντικείμενο προς<br/>Διαστασιολόγηση (Βλ. Εικόνα 8-6)</li> <li>Για να Αλλάξετε το Προεπιλεγμένο Κείμενο<br/>Διάστασης – Επιλογή Text</li> <li>Για να Αλλάξετε το Προεπιλεγμένο Κείμενο<br/>Διάστασης – Επιλογή Mtext</li> <li>Για να Επεξεργαστείτε μια Υπάρχουσα<br/>Διάσταση</li> <li>Στυλ Διαστάσεων</li> </ul>                                                  | 363<br>363<br>364<br>365<br><b>367</b>        |
| 8-4  | <ul> <li>Για να Δημιουργησετε μια Οριζοντια Διασταση,<br/>Επιλέγοντας το Αντικείμενο προς<br/>Διαστασιολόγηση (Βλ. Εικόνα 8-6)</li> <li>Για να Αλλάξετε το Προεπιλεγμένο Κείμενο<br/>Διάστασης – Επιλογή Text</li> <li>Για να Αλλάξετε το Προεπιλεγμένο Κείμενο<br/>Διάστασης – Επιλογή Mtext</li> <li>Για να Επεξεργαστείτε μια Υπάρχουσα<br/>Διάσταση</li> <li>Στυλ Διαστάσεων</li> <li>Για να Αλλάξετε την Κλίμακα ενός Σχεδίου</li> </ul> | 363<br>363<br>364<br>365<br><b>367</b><br>369 |

| 8-5 | Μονάδες                               | 371 |
|-----|---------------------------------------|-----|
|     | Για να Αποτρέψετε την Εμφάνιση ενός 0 |     |
|     | στα Αριστερά της Υποδιαστολής         | 372 |

|      | Για να Αλλάξετε τον Αριθμό των Δεκαδικών<br>Ψηφίων σε μια Τιμή Διάστασης                                                           | 373        |
|------|----------------------------------------------------------------------------------------------------|------------|
| 8-6  | Ευθυγραμμισμένες Διαστάσεις<br>(Βλ. Εικόνες 8-29 και 8-30)<br>Γουνα Απικονοτάσστο μια Γυθυριο συμματίας                            | 373        |
|      | Πα να Δημιουργησετε μια ευθυγραμμισμενη<br>Διάσταση<br>Η Επιλογή Select Object                                                     | 373<br>374 |
| 8-7  | Διαστάσεις Ακτίνων και Διαμέτρων                                                                                                   | 375        |
|      | Για να Δημιουργήσετε μια Διάσταση Ακτίνας                                                                                          | 375        |
|      | Για να Αλλάξετε την Προεπιλεγμένη Διάσταση<br>Για να Αφαιρέσετε το Σημάδι Κέντρου από<br>μια Διάσταση Ακτίνας                      | 375<br>376 |
|      | Για να Δημιουργήσετε μια Διάσταση Διαμέτρου<br>Για να Προσθέσετε Γραμμικές Διαστάσεις σε                                           | 377        |
|      | Δεδομένες Αξονικές Γραμμές                                                                                                    | 378        |
| 8-8  | Διαστάσεις Γωνιών                                                                                                    | 379        |
|      | Για να Δημιουργήσετε μια Διάσταση Γωνίας                                                                                           |            |
|      | (Βλ. Εικόνα 8-42)                                                                                                    | 380        |
|      | Αποφευγετε τις Πλεοναζουσες Διαστασεις                                                                                             | 381        |
| 8-9  | Διαστάσεις Συντεταγμένων                                                                                                    | 381        |
|      | Για να Μετακινήσετε την Αρχή των Αξόνων<br>και το Εικονίδιο Αρχής (βλ. Εικόνα 8-46)<br>Για να Προσθέσετε Διαστάσεις Συντετονιιένων | 382        |
|      | σε ένα Αντικείμενο                                                                                                    | 383        |
| 8-10 | Διαστάσεις Γραμμής Βάσης                                                                                                    | 384        |
|      | Για να Χρησιμοποιήσετε το Εργαλείο Baseline<br>Dimension (Βλ. Εικόνα 8-50)                                                         | 384        |
| 8-11 | Συνέχιση Διάστασης                                                                                                    | 385        |
|      | Για να Χρησιμοποιήσετε την Εντολή Continue<br>Dimension (Βλ. Εικόνα 8-51)                                                          | 385        |
| 8-12 | Γρήγορες Διαστάσεις                                                                                                    | 386        |
|      | Για να Χρησιμοποιήσετε την Εντολή Quick<br>Dimension                                                                               | 387        |
| 8-13 | Σημείο Κέντρου                                                                                                    | 387        |
|      | Για να Προσθέσετε Αξονικές Γραμμές σε ένα<br>Δεδομένο Κύκλο                                                                        | 387        |
| 8-14 | Γραμμές Οδηγοί                                                                                                    | 388        |
|      | Για να Δημιουργήσετε μια Γραμμή Οδηγό<br>με Κείμενο<br>Για να Σγεδιάσετε μια Καυπύλη Γραμμή Οδηγά                                  | 388<br>389 |
|      | Για να Σχεδιάσετε μια Γραμμή Οδηγό με μια<br>Τελεία στο Άκρο της                                                                   | 390        |
| 8-15 | Αλλαγή Γωνίας Κειμένου                                                                                                    | 391        |
| 0.10 | Για να Αλλάξετε την Γωνία Υπάρχοντος<br>Κειμένου Διάστασης                                                                         | 391        |
| 8-16 | Ανοχές                                                                                                    | 392        |
| 8-17 | Διαστασιολόγηση Οπών                                                                                                    | 392        |
|      | Για να Διαστασιολογήσετε Οπές                                                                                                    | 392        |
|      | Για να Διαστασιολογήσετε Μοτίβα Οπών                                                                                               | 393        |
| 8-18 | Τοποθέτηση Διαστάσεων                                                                                                    | 394        |

| 8-19                                          | Φιλεταρίσματα και Στρογγυλέματα                                                                                                    | 395                                                                                                    |
|-----------------------------------------------|----------------------------------------------------------------------------------------------------|----------------------------------------------------------------------------------------------------|
| 8-20                                          | Στρογγυλεμένα Σχήματα (Εσωτερικά)                                                                                                    | 395                                                                                                    |
| 8-21                                          | Στρογγυλεμένα Σχήματα (Εξωτερικά)                                                                                                    | 396                                                                                                    |
| 8-22                                          | Ακανόνιστες Επιφάνειες                                                                                                    | 397                                                                                                    |
| 8-23                                          | Πολικές Διαστάσεις                                                                                                    | 398                                                                                                    |
| 8-24                                          | Λοξοτομές                                                                                                    | 398                                                                                                    |
| 8-25                                          | Όζοι                                                                                                    | 399                                                                                                    |
| 8-26                                          | Σφήνες και Σφηνώσεις                                                                                                    | 400                                                                                                    |
| 8-27                                          | Σύμβολα και Συντομογραφίες                                                                                                    | 400                                                                                                    |
| 8-28                                          | Συμμετρία και Αξονική Γραμμή                                                                                                    | 401                                                                                                    |
| 8-29                                          | Διαστασιολόγηση Μέχρι Σημεία                                                                                                    | 401                                                                                                    |
| 8-30                                          | Διαστάσεις Συντεταγμένων                                                                                                    | 402                                                                                                    |
| 8-31                                          | Προβολές Τομών                                                                                                    | 403                                                                                                    |
| 8-32                                          | Ορθογραφικές Προβολές                                                                                                    | 404                                                                                                    |
| 8-33                                          | Πολύ Μεγάλες Ακτίνες                                                                                                    | 405                                                                                                    |
|                                               | Για να Δημιουργήσετε μια Ακτίνα για Μεγάλες<br>Ακτίνες                                                                                                    | 405                                                                                                    |
| 8-34                                          | Προβλήματα                                                                                                    | 406                                                                                                    |
| Κεφ                                           | άλαιο 9 – Ανοχές                                                                                                    | 427                                                                                                    |
|                                               |                                                                                                    |                                                                                                    |
| 9-1                                           | Εισαγωγή                                                                                                    | 427                                                                                                    |
| 9-1<br>9-2                                    | Εισαγωγή<br>Μέθοδοι Απευθείας Εισαγωγής Ανοχών                                                                                                    | 427<br>427                                                                                                    |
| 9-1<br>9-2<br>9-3                             | Εισαγωγή<br>Μέθοδοι Απευθείας Εισαγωγής Ανοχών<br>Εκφράσεις Ανοχών                                                                                                    | 427<br>427<br>428                                                                                                  |
| 9-1<br>9-2<br>9-3<br>9-4                      | Εισαγωγή<br>Μέθοδοι Απευθείας Εισαγωγής Ανοχών<br>Εκφράσεις Ανοχών<br>Κατανόηση των Θετικών και Αρνητικών<br>Ανοχών                                                                                                    | 427<br>427<br>428<br>429                                                                                           |
| 9-1<br>9-2<br>9-3<br>9-4<br>9-5               | Εισαγωγή<br>Μέθοδοι Απευθείας Εισαγωγής Ανοχών<br>Εκφράσεις Ανοχών<br>Κατανόηση των Θετικών και Αρνητικών<br>Ανοχών<br>Δημιουργία Θετικών και Αρνητικών Ανοχών                                                                                                    | 427<br>427<br>428<br>429                                                                                           |
| 9-1<br>9-2<br>9-3<br>9-4<br>9-5               | Εισαγωγή<br>Μέθοδοι Απευθείας Εισαγωγής Ανοχών<br>Εκφράσεις Ανοχών<br>Κατανόηση των Θετικών και Αρνητικών<br>Ανοχών<br>Δημιουργία Θετικών και Αρνητικών Ανοχών<br>με Χρήση του AutoCAD                                                                                                    | 427<br>427<br>428<br>429<br>429                                                                                    |
| 9-1<br>9-2<br>9-3<br>9-4<br>9-5               | Εισαγωγή<br>Μέθοδοι Απευθείας Εισαγωγής Ανοχών<br>Εκφράσεις Ανοχών<br>Κατανόηση των Θετικών και Αρνητικών<br>Ανοχών<br>Δημιουργία Θετικών και Αρνητικών Ανοχών<br>με Χρήση του AutoCAD<br>Για να Δημιουργήσετε Θετικές και Αρνητικές<br>Ανοχές με Χρήση της Επιλογής Text                                                                                                    | <ul> <li>427</li> <li>427</li> <li>428</li> <li>429</li> <li>429</li> <li>429</li> <li>429</li> </ul>              |
| 9-1<br>9-2<br>9-3<br>9-4<br>9-5               | Εισαγωγή<br>Μέθοδοι Απευθείας Εισαγωγής Ανοχών<br>Εκφράσεις Ανοχών<br>Κατανόηση των Θετικών και Αρνητικών<br>Ανοχών<br>Δημιουργία Θετικών και Αρνητικών Ανοχών<br>με Χρήση του AutoCAD<br>Για να Δημιουργήσετε Θετικές και Αρνητικές<br>Ανοχές με Χρήση της Επιλογής Text<br>Για να Δημιουργήσετε Θετικές και Αρνητικές<br>Ανοχές με Χρήση το Εσικές και Αρνητικές                                                                                                    | 427<br>427<br>428<br>429<br>429<br>429                                                                             |
| 9-1<br>9-2<br>9-3<br>9-4<br>9-5               | Εισαγωγή<br>Μέθοδοι Απευθείας Εισαγωγής Ανοχών<br>Εκφράσεις Ανοχών<br>Κατανόηση των Θετικών και Αρνητικών<br>Ανοχών<br>Δημιουργία Θετικών και Αρνητικών Ανοχών<br>με Χρήση του AutoCAD<br>Για να Δημιουργήσετε Θετικές και Αρνητικές<br>Ανοχές με Χρήση της Επιλογής Text<br>Για να Δημιουργήσετε Θετικές και Αρνητικές<br>Ανοχές με το Εργαλείο Text Override<br>Για να Χρησιμοποιήσετε την Dtext για να                                                                                                    | <ul> <li>427</li> <li>427</li> <li>428</li> <li>429</li> <li>429</li> <li>430</li> </ul>                           |
| 9-1<br>9-2<br>9-3<br>9-4<br>9-5               | Εισαγωγή<br>Μέθοδοι Απευθείας Εισαγωγής Ανοχών<br>Εκφράσεις Ανοχών<br>Κατανόηση των Θετικών και Αρνητικών<br>Ανοχών<br>Δημιουργία Θετικών και Αρνητικών Ανοχών<br>με Χρήση του AutoCAD<br>Για να Δημιουργήσετε Θετικές και Αρνητικές<br>Ανοχές με Χρήση της Επιλογής Text<br>Για να Δημιουργήσετε Θετικές και Αρνητικές<br>Ανοχές με το Εργαλείο Text Override<br>Για να Χρησιμοποιήσετε την Dtext για να<br>Δημιουργήσετε Θετικές και Αρνητικές<br>Ανοχές                                                                                                    | <ul> <li>427</li> <li>427</li> <li>428</li> <li>429</li> <li>429</li> <li>429</li> <li>430</li> <li>430</li> </ul> |
| 9-1<br>9-2<br>9-3<br>9-4<br>9-5               | Εισαγωγή<br>Μέθοδοι Απευθείας Εισαγωγής Ανοχών<br>Εκφράσεις Ανοχών<br>Κατανόηση των Θετικών και Αρνητικών<br>Ανοχών<br>Δημιουργία Θετικών και Αρνητικών Ανοχών<br>με Χρήση του AutoCAD<br>Για να Δημιουργήσετε Θετικές και Αρνητικές<br>Ανοχές με Χρήση της Επιλογής Text<br>Για να Δημιουργήσετε Θετικές και Αρνητικές<br>Ανοχές με το Εργαλείο Text Οverride<br>Για να Χρησιμοποιήσετε το Εργαλείο Dimension<br>Stala                                                                                                    | 427<br>427<br>428<br>429<br>429<br>429<br>430<br>430                                                               |
| 9-1<br>9-2<br>9-3<br>9-4<br>9-5               | Εισαγωγή<br>Μέθοδοι Απευθείας Εισαγωγής Ανοχών<br>Εκφράσεις Ανοχών<br>Κατανόηση των Θετικών και Αρνητικών<br>Ανοχών<br>Δημιουργία Θετικών και Αρνητικών Ανοχών<br>με Χρήση του AutoCAD<br>Για να Δημιουργήσετε Θετικές και Αρνητικές<br>Ανοχές με Χρήση της Επιλογής Text<br>Για να Δημιουργήσετε Θετικές και Αρνητικές<br>Ανοχές με το Εργαλείο Text Override<br>Για να Χρησιμοποιήσετε την Dtext για να<br>Δημιουργήσετε Θετικές και Αρνητικές<br>Ανοχές                                                                                                    | <b>427</b><br><b>428</b><br><b>429</b><br><b>429</b><br>430<br>430<br>431<br>431                                   |
| 9-1<br>9-2<br>9-3<br>9-4<br>9-5               | Εισαγωγή<br>Μέθοδοι Απευθείας Εισαγωγής Ανοχών<br>Εκφράσεις Ανοχών<br>Κατανόηση των Θετικών και Αρνητικών<br>Ανοχών<br>Αημιουργία Θετικών και Αρνητικών Ανοχών<br>με Χρήση του ΑutoCAD<br>Για να Δημιουργήσετε Θετικές και Αρνητικές<br>Ανοχές με Χρήση της Επιλογής Text<br>Για να Δημιουργήσετε Θετικές και Αρνητικές<br>Ανοχές με το Εργαλείο Text Override<br>Για να Χρησιμοποιήσετε την Dtext για να<br>Δημιουργήσετε Θετικές και Αρνητικές<br>Ανοχές<br>Για να Χρησιμοποιήσετε το Εργαλείο Dimension<br>Style                                                                                                    | 427<br>427<br>428<br>429<br>429<br>429<br>430<br>430<br>431<br>431<br>431<br>432                                   |
| 9-1<br>9-2<br>9-3<br>9-4<br>9-5<br>9-5        | Εισαγωγή<br>Μέθοδοι Απευθείας Εισαγωγής Ανοχών<br>Εκφράσεις Ανοχών<br>Κατανόηση των Θετικών και Αρνητικών<br>Ανοχών<br>Δημιουργία Θετικών και Αρνητικών Ανοχών<br>με Χρήση του ΑutoCAD<br>Για να Δημιουργήσετε Θετικές και Αρνητικές<br>Ανοχές με Χρήση της Επιλογής Text<br>Για να Δημιουργήσετε Θετικές και Αρνητικές<br>Ανοχές με το Εργαλείο Text Override<br>Για να Χρησιμοποιήσετε την Dtext για να<br>Δημιουργήσετε Θετικές και Αρνητικές<br>Ανοχές<br>Για να Χρησιμοποιήσετε το Εργαλείο Dimension<br>Style<br>Η Συμμετρική Μέθοδος<br>Η Μέθοδος Deviation                                                                    | 427<br>427<br>428<br>429<br>429<br>429<br>430<br>431<br>431<br>431<br>432<br>432                                   |
| 9-1<br>9-2<br>9-3<br>9-4<br>9-5<br>9-5        | Εισαγωγή<br>Μέθοδοι Απευθείας Εισαγωγής Ανοχών<br>Εκφράσεις Ανοχών<br>Κατανόηση των Θετικών και Αρνητικών<br>Ανοχών<br>Δημιουργία Θετικών και Αρνητικών Ανοχών<br>με Χρήση του AutoCAD<br>Για να Δημιουργήσετε Θετικές και Αρνητικές<br>Ανοχές με Χρήση της Επιλογής Text<br>Για να Δημιουργήσετε Θετικές και Αρνητικές<br>Ανοχές με το Εργαλείο Text Override<br>Για να Χρησιμοποιήσετε την Dtext για να<br>Δημιουργήσετε Θετικές και Αρνητικές<br>Ανοχές<br>Για να Χρησιμοποιήσετε το Εργαλείο Dimension<br>Style<br>Η Συμμετρική Μέθοδος<br>Η Μέθοδος Deviation<br>Ανοχές Ορίων                                                    | 427<br>428<br>429<br>429<br>429<br>430<br>430<br>431<br>431<br>432<br>432<br>432                                   |
| 9-1<br>9-2<br>9-3<br>9-4<br>9-5<br>9-5<br>9-5 | Εισαγωγή<br>Μέθοδοι Απευθείας Εισαγωγής Ανοχών<br>Εκφράσεις Ανοχών<br>Κατανόηση των Θετικών και Αρνητικών<br>Ανοχών<br>Δημιουργία Θετικών και Αρνητικών Ανοχών<br>με Χρήση του ΑutoCAD<br>Για να Δημιουργήσετε Θετικές και Αρνητικές<br>Ανοχές με Χρήση της Επιλογής Text<br>Για να Δημιουργήσετε Θετικές και Αρνητικές<br>Ανοχές με το Εργαλείο Text Override<br>Για να Χρησιμοποιήσετε την Dtext για να<br>Δημιουργήσετε Θετικές και Αρνητικές<br>Ανοχές<br>Για να Χρησιμοποιήσετε το Εργαλείο Dimension<br>Style<br>Η Συμμετρική Μέθοδος<br>Η Μέθοδος Deviation<br>Ανοχές Ορίων<br>Δημιουργία Ανοχών Ορίων με Χρήση<br>του AutoCAD | 427<br>428<br>429<br>429<br>429<br>430<br>431<br>431<br>431<br>432<br>432<br>432<br>433                            |
| 9-1<br>9-2<br>9-3<br>9-5<br>9-5<br>9-5<br>9-5 | Εισαγωγή<br>Μέθοδοι Απευθείας Εισαγωγής Ανοχών<br>Εκφράσεις Ανοχών<br>Κατανόηση των Θετικών και Αρνητικών<br>Ανοχών<br>Δημιουργία Θετικών και Αρνητικών Ανοχών<br>με Χρήση του AutoCAD<br>Για να Δημιουργήσετε Θετικές και Αρνητικές<br>Ανοχές με Χρήση της Επιλογής Text<br>Για να Δημιουργήσετε Θετικές και Αρνητικές<br>Ανοχές με το Εργαλείο Text Override<br>Για να Χρησιμοποιήσετε την Dtext για να<br>Δημιουργήσετε Θετικές και Αρνητικές<br>Ανοχές<br>Για να Χρησιμοποιήσετε το Εργαλείο Dimension<br>Style<br>Η Συμμετρική Μέθοδος<br>Η Μέθοδος Deviation<br>Ανοχές Ορίων<br>Δημιουργία Ανοχών Ορίων με Χρήση<br>του AutoCAD | 427<br>427<br>428<br>429<br>429<br>430<br>430<br>431<br>431<br>431<br>432<br>432<br>433                            |

|      | Για να Τροποποιήσετε μια Υπάρχουσα<br>Διάσταση σε Ανοχή Ορίων                           | 434        |
|------|-----------------------------------------------------------------------------------------|------------|
| 9-8  | Ανοχές Γωνιών                                                                           | 435        |
|      | Για να Θέσετε την Ακρίβεια για Διαστάσεις<br>και Ανοχές Γωνιών                          | 435        |
|      | Για να Δημιουργήσετε μια Διάσταση και Ανοχή<br>Γωνιών                                   | 436        |
| 9-9  | Τυπικές Ανοχές                                                                          | 436        |
| 9-10 | Διπλή Διαστασιολόγηση                                                                   | 437        |
| 9-11 | Αλυσίδες Διαστάσεων και Διαστάσεις                                                      |            |
|      | Γραμμής Βάσης                                                                           | 438        |
|      | Για να Δημιουργησετε Διαστασεις Γραμμης<br>Βάσης με το AutoCAD                          | 439        |
| 9-12 | Μελέτες Ανοχών                                                                          | 440        |
|      | Για να Υπολογίσετε το Μέγιστο Μήκος της Α<br>Για να Υπολογίσετε το Ελάγιστο Μήκος της Α | 440<br>440 |
| 9-13 | Ορθογώνιες Διαστάσεις                                                                   | 441        |
| 9-14 | Θέσεις Οπών                                                                             | 441        |
| 9-15 | Επιλογή ενός Εμβόλου για Οπή με Ανογές                                                  | 442        |
|      | Για Γραμμικές Διαστάσεις και Ανοχές                                                     | 442        |
| 9-16 | Δείγμα Προβλήματος ΔΠ9-1                                                                | 443        |
| 9-17 | Δείγμα Προβλήματος ΔΠ9-2                                                                | 444        |
| 9-18 | Τυπικές Προσαρμογές (Μετρικές Τιμές)                                                    | 444        |
|      | Προσαρμογές Διάκενου                                                                    | 446        |
|      | Προσαρμογές Ζυναρμογής                                                                  | 446<br>446 |
| 9-19 | Ονομαστικά Μεγέθη                                                                       | 447        |
| 9-20 | Βάση Οπής και Εμβόλου                                                                   | 447        |
| 9-21 | Δείγμα Προβλήματος ΔΠ9-3                                                                | 447        |
| 9-22 | <b>Τυπικές Προσαρμογές (Τιμές σε ΄Ιντσες)</b><br>Οι Προσαρμογές που Ορίζονται με Χρήση  | 448        |
|      | Τιμών σε Ίντσες Κατατάσσονται ως Εξής                                                   | 448        |
| 9-23 | Δείγμα Προβλήματος ΔΠ9-4                                                                | 449        |
| 9-24 | Προτιμητέα και Τυπικά Μεγέθη                                                            | 449        |
| 9-25 | Τελειώματα Επιφανειών                                                                   | 450        |
| 9-26 | Σύμβολα Ελέγχου Επιφάνειας                                                              | 452        |
| 9-27 | Προβλήματα Σχεδίασης                                                                    | 453        |
|      | Κινητή Κατάσταση                                                                        | 454        |
|      | Διάθερη κατάσταση Για να Σχεδιάσετε μια Οπή με Δεδομένο ένα Μένεθος Συνδετήσα           | 400<br>457 |
| 0.00 |                                                                                         | 450        |
| 9-28 | προρληματα                                                                              | 459        |

| Κεφ   | άλαιο 10 – Γεωμετρικές Ανοχές                                                                                                    | 473                                    |
|-------|----------------------------------------------------------------------------------------------------|----------------------------------------|
| 10-1  | Εισαγωγή                                                                                                    | 473                                    |
| 10-2  | Ανοχές Μορφής                                                                                                    | 474                                    |
| 10-3  | Επιπεδότητα                                                                                                    | 474                                    |
| 10-4  | Ευθύτητα                                                                                                    | 475                                    |
| 10-5  | Ευθύτητα (RFS και MMC)                                                                                                    | 475                                    |
| 10-6  | Κυκλικότητα                                                                                                    | 478                                    |
| 10-7  | Κυλινδρικότητα                                                                                                    | 479                                    |
| 10-8  | Γεωμετρικές Ανοχές με Χρήση του AutoCAD<br>Για να Ορίσετε ένα Σημείο Αναφοράς<br>Για να Ορίσετε μια Τιμή Ευθύτητας<br>Για να Δημιουργήσετε μια Ανοχή Θέσης<br>Για να Δημιουργήσετε μια Βασική Διάσταση | <b>479</b><br>480<br>481<br>481<br>482 |
|       | πα να Δημιουργησετε δασικές Διαστάσεις<br>από Υπάρχουσες Διαστάσεις<br>Για να Προσθέσετε μια Ανοχή Περιορισμού<br>Χαρακτηριστικού σε μια Οπή                                                           | 482<br>484                             |
|       | Για να Προσθέσετε μια Ανοχή Θέσης στην<br>Ανοχή της Οπής<br>Για να Προσθέσετε μια Γεωμετρική Ανοχή                                                                                                    | 485                                    |
|       | σε μια Γραμμή Οδηγό                                                                                                    | 486                                    |
| 10-9  | Ανοχές Προσανατολισμού                                                                                                    | 487                                    |
| 10-10 | Σημεία Αναφοράς                                                                                                    | 487                                    |
| 10-11 | Καθετότητα                                                                                                    | 488                                    |
| 10-12 | Παραλληλισμός                                                                                                    | 490                                    |
| 10-13 | Γωνιακότητα                                                                                                    | 491                                    |
| 10-14 | Προφίλ                                                                                                    | 491                                    |
| 10-15 | Εκτύλιξη                                                                                                    | 493                                    |
| 10-16 | Ανοχές Θέσης                                                                                                    | 494                                    |
| 10-17 | Εικονική Κατάσταση<br>Για να Υπολογίσετε την Εικονική Κατάσταση<br>για ένα Έμβολο                                                                                                    | <b>496</b><br>496                      |
|       | Για να Υπολογίσετε την Εικονική Κατάσταση<br>για μια Οπή                                                                                                    | 496                                    |
| 10-18 | Κινητοί Συνδετήρες                                                                                                    | 496                                    |
| 10-19 | Δείγμα Προβλήματος ΔΠ10-1                                                                                                    | 497                                    |
| 10-20 | Δείγμα Προβλήματος ΔΠ10-2                                                                                                    | 498                                    |
| 10-21 | Σταθεροί Συνδετήρες                                                                                                    | 499                                    |
| 10-22 | Δείγμα Προβλήματος ΔΠ10-3                                                                                                    | 499                                    |
| 10-23 | Προβλήματα Σχεδίασης                                                                                                    | 500                                    |
|       |                                                                                                    |                                        |

| Κεφά  | ίλαιο 11 – Σπειρώματα και<br>Συνδετήρες                                          | 525   |
|-------|----------------------------------------------------------------------------------|-------|
| 11-1  | Εισαγωγή                                                                         | 525   |
| 11-2  | Ορολογία Σπειρωμάτων                                                             | 525   |
| 11-3  | Υπομνήματα Σπειρωμάτων                                                           |       |
|       | (Μετρικές Μονάδες)                                                               | 526   |
| 11-4  | Υπομνήματα Σπειρωμάτων                                                           |       |
|       | (Αγγλικές Μονάδες)                                                               | 526   |
| 11-5  | Απεικόνιση Σπειρωμάτων                                                           | 528   |
|       | Για να Σχεδιάσετε μια Λεπτομερή Απεικόνιση<br>Σπειρώματος                        | 528   |
|       | Για να Δημιουργήσετε μια Λεπτομερή                                               |       |
|       | Απεικόνιση Εσωτερικού Σπειρώματος<br>σε μια Προβολή Τομής                        | 530   |
|       | Για να Δημιουργήσετε μια Σχηματική                                               | 000   |
|       | Απεικόνιση Σπειρώματος                                                           | 531   |
|       | Απεικόνιση Εσωτερικού Σπειρώματος                                                | 532   |
|       | Για να Δημιουργήσετε μια Απλοποιημένη                                            | E 2 2 |
|       |                                                                                  | 555   |
| 11-6  | Ορθογραφικές Προβολές Εσωτερικών<br>Σπειοφιμάτων                                 | 533   |
| 11 7  |                                                                                  | 555   |
| 11-/  | Γιρορολές Τομών Απεικονίσεων Εσωτερικών<br>Σπειρωμάτων                           | 535   |
| 11-8  | Τύποι Σπειρωμάτων                                                                | 535   |
| 11-9  | Πώς να Σχεδιάσετε ένα Εξωτερικό                                                  |       |
|       | Τετραγωνικό Σπείρωμα                                                             | 536   |
| 11-10 | Πώς να Σχεδιάσετε ένα Εσωτερικό                                                  |       |
|       | Τετραγωνικό Σπείρωμα                                                             | 537   |
| 11-11 | Πώς να Σχεδιάσετε ένα Εσωτερικό                                                  |       |
|       | Σπείρωμα Ακμής                                                                   | 537   |
| 11-12 | Μπουλόνια και Παξιμάδια                                                          | 539   |
| 11-13 | Βίδες                                                                            | 539   |
| 11-14 | Κοχλίες                                                                          | 541   |
| 11-15 | Σχήματα Κεφαλών                                                                  | 541   |
|       | Για να Σχεδιάσετε μια Εξαγωνική Κεφαλή<br>Για να Σχεδιάσετε μια Τοτοάγωνη Κεφαλή | 541   |
|       |                                                                                  | 545   |
| 11-16 | Παξιμάδια<br>Για να Σνεδιάσετε ένα Εξάνωνο Ολοκληρωμένο                          | 545   |
|       | Παξιμάδι                                                                         | 545   |
|       | Για να Σχεδιάσετε ένα Παξιμάδι Ασφαλείας                                         | 547   |
| 11-17 | Δείγμα Προβλήματος ΔΠ11-1                                                        | 548   |
| 11-18 | Δείγμα Προβλήματος ΔΠ11-2                                                        | 549   |
| 11-19 | Τυπικές Βίδες                                                                    | 550   |

| 11-20 | Κόντρα Βίδες                                                                                                    | 551               |
|-------|----------------------------------------------------------------------------------------------------|-------------------|
| 11-21 | <b>Ροδέλες</b><br>Για να Σχεδιάσετε μια Απλή Ροδέλα                                                                  | 552               |
|       | (ΒΛ. Εικονα 11-35)                                                                                                   | 552               |
| 11-22 | Σφήνες                                                                                                    | 553               |
| 11-23 | Πριτσίνια                                                                                                    | 554               |
| 11-24 | Ελατήρια                                                                                                    | 555               |
|       | Για να Σχεδιάσετε μια Λεπτομερή Απεικόνιση<br>ενός Ελατηρίου Επέκτασης<br>Για να Σχεδιάσετε μια Λεπτομερή Απεικόνιση | 555               |
|       | ενός Ελατηρίου Συμπίεσης                                                                                             | 557               |
| 11-25 | Παλέτες Εργαλείων                                                                                                    | 558               |
|       | Για να Δημιουργήσετε έναν Ακέφαλο Κοχλία<br>Σύσφιξης<br>Για να Αλλάξετε την Κλίμακα ενάς Μπλοκ                       | 558               |
|       | Παλέτας Εργαλείων                                                                                                    | 559               |
|       | Για να Τροποποιήσετε το Μπλοκ                                                                                        | 560               |
| 11-26 | Προβλήματα                                                                                                    | 561               |
| Κεφα  | άλαιο 12 – Σχέδια Εργασίας                                                                                           | 571               |
| 12-1  | Εισαγωγή                                                                                                    | 571               |
| 12-2  | Σχέδια Συναρμογών                                                                                                    | 571               |
| 12-3  | <b>Μορφές Σχεδίων (Πρότυπα)</b><br>Για να Προσθέσετε ένα Πρότυπο Σχεδίου                                             | <b>574</b><br>574 |
| 12-4  | Μπλοκ Τίτλου                                                                                                    | 576               |
|       | Τίτλοι Σχεδίων (Ονόματα)                                                                                             | 577               |
|       | Αριθμοί Σχεδίων                                                                                                    | 577               |
|       | Ονομα εταιρειας<br>Κλίμακα                                                                                           | 5/8<br>579        |
|       | Ημερομηνία Έκδοσης                                                                                                   | 578               |
|       | Φύλλο                                                                                                    | 578               |
| 12-5  | Μπλοκ Αναθεώρησης                                                                                                    | 578               |
| 12-6  | Μπλοκ Ανοχής                                                                                                    | 580               |
| 12-7  | Μπλοκ Έκδοσης                                                                                                    | 580               |
|       | Σχεδιαστής (Drawn)                                                                                                   | 580               |
|       | Ελεγκτής (Checked)                                                                                                   | 580               |
|       | Μελετητής (Design)                                                                                                   | 581               |
|       | Φόρτιση (Stress/Wts)                                                                                                 | 581               |
|       | Υλικά (Materials)                                                                                                    | 581               |
| 10.0  | Πελατης (Customer)                                                                                                   | 581               |
| 12-8  | Λιστα Υλικων                                                                                                    | 581               |
| 12-9  | Αναλυτικά Σχεδιά                                                                                                    | 582               |
| 12-10 | Προβολή Πρώτης Γωνίας                                                                                                | 583               |
| 12-11 | Σημειώσεις Σχεδίου                                                                                                   | 584               |
| 12-12 | Διατάξεις Σχεδίου                                                                                                    | 584               |

#### ΠΙΝΑΚΑΣ ΠΕΡΙΕΧΟΜΕΝΩΝ χίχ

| 12-13 | <b>Δείγμα Προβλήματος ΔΠ12-1</b><br>Για να Δημιουονήσετε την Διάταξη Σχεδίου             | 585        |
|-------|------------------------------------------------------------------------------------------|------------|
|       | (Βλ. Εικόνα 12-29)                                                                       | 586        |
|       | Χρησιμοτοιώντας Επίπεδα<br>Για να Δημιουργήσετε ένα Σχέδιο                               | 587        |
|       | από μια Διάταξη                                                                          | 589        |
| 12-14 | Δείγμα Προβλήματος ΔΠ12-2<br>Για να Δημιουργήσετε το Σχέδιο<br>μιας Συναομογής           | <b>589</b> |
| 12-15 | Δείγμα Προβλήματος ΔΠ12-3                                                                | 592        |
| 12-16 | Προβλήματα                                                                               | 592        |
|       | - t - t - it - i                                                                         |            |
| Κεφά  | ίλαιο 13 – Γρανάζια, Έδρανα<br>και Έκκεντρα                                              | 617        |
| 13-1  | Εισαγωγή                                                                                 | 617        |
| 13-2  | Τύποι Γραναζιών                                                                          | 617        |
| 13-3  | Ορολογία Γραναζιών - Οδοντωτοί Τροχοί                                                    | 618        |
|       | Για Οδοντωτούς Τροχούς Χρησιμοποιώντας<br>Αγγλικές Μονάδες                               | 618        |
|       | Για Οδοντωτούς Τροχούς Χρησιμοποιώντας<br>Μετρικές Μονάδες                               | 619        |
| 13-4  | Σχέδια Οδοντωτών Τροχών                                                                  | 619        |
| 13-5  | Δείγμα Προβλήματος ΔΠ13-1                                                                | 621        |
| 13-6  | <b>Δείγμα Προβλήματος ΔΠ13-2</b><br>Για να Σχεδιάσετε Ευπλεκόμενους                      | 622        |
|       | Οδοντωτούς Τροχούς (Βλ. Εικόνα 13-9Β)                                                    | 624        |
| 13-7  | Δείγμα Προβλήματος ΔΠ13-3                                                                | 624        |
| 13-8  | Επιλογή Οδοντωτών Τροχών                                                                 | 625        |
| 13-9  | Κεντρική Απόσταση Μεταξύ Γραναζιών                                                       | 626        |
| 13-10 | Δείγμα Προβλήματος ΔΠ13-4                                                                | 627        |
| 13-11 | Συνδυασμός Γραναζιών                                                                     | 629        |
| 13-12 | Ορολογία Γραναζιών – Κωνικός Οδοντωτός<br>Μηχανισμός                                     | 629        |
| 13-13 | Πώς να Σχεδιάσετε Κωνικούς Οδοντωτούς                                                    |            |
|       | Μηχανισμούς<br>Για να Σχεδιάσετε ένα Ταιριαστό Σετ<br>Γραναζιών Κωνικών Οδοντωτών Τρογών | <b>631</b> |
| 13-14 | Οδοντωτός Μηγανισμός Ατέομονα Άξονα                                                      | 633        |
| 13-15 | Ελικοειδείς Οδοντωτοί Τροχοί                                                             | 634        |
| 13-16 | Οδοντωτές Ράβδοι                                                                         | 636        |
| 13-17 | Ρουλεμάν                                                                                 | 637        |

| 13-18 | Δείγμα Προβλήματος ΔΠ13-5                                                      | 638 |
|-------|--------------------------------------------------------------------------------|-----|
| 13-19 | Δακτυλίδια                                                                     | 639 |
| 13-20 | Δείγμα Προβλήματος ΔΠ13-6                                                      | 640 |
| 13-21 | <b>Διαγράμματα Μετατόπισης Έκκεντρου</b><br>Για να Δημιουργήσετε ένα Διάγραμμα | 641 |
|       | Μετατόπισης                                                                    | 642 |
| 13-22 | Κινήσεις Έκκεντρου                                                             | 643 |
|       | Ομοιόμορφη Κίνηση                                                              | 643 |
|       | Τροποποιημένη Ομοιόμορφη Κίνηση                                                | 644 |
|       | Αρμονική Κίνηση                                                                | 645 |
|       | Ομοιόμορφη Επιτάχυνση και Επιβράδυνση                                          | 646 |
| 13-23 | Ολισθητήρες Έκκεντρου                                                          | 647 |
| 13-24 | Δείγμα Προβλήματος ΔΠ13-7                                                      | 648 |
| 13-25 | Προβλήματα                                                                     | 651 |
|       |                                                                                |     |

| Κεφάλαιο 14 – Βασικά Στοι | χεία   |
|---------------------------|--------|
| 3Δ Σχεδίασ                | ης 663 |

| 14-1 | Εισαγωγή                                                                                                    | 663  |
|------|----------------------------------------------------------------------------------------------------|------|
| 14-2 | Το Παγκόσμιο Σύστημα Συντεταγμένων                                                                                 | 663  |
|      | Για να Αλλάξετε το Χρώμα Φόντου σε Λευκό                                                                           | 664  |
| 14-3 | Σημεία Παρατήρησης                                                                                                 | 665  |
|      | Για να Αλλάξετε το Σημείο Παρατήρησης<br>Χρησιμοποιώντας την Παλέτα Views<br>Για να Αλλάξετε το Σημείο Παρατήρησης | 665  |
|      | Χρησιμοποιώντας την Εντολή View                                                                                    | 665  |
|      | Προσανατολισμό WCS                                                                                                 | 666  |
| 14-4 | Προοπτικοί και Παράλληλοι Κάνναβοι                                                                                 | 668  |
|      | Για να Δημιουργήσετε ένα Σχέδιο με ένα                                                                             |      |
|      | Προοπτικό Κάνναβο                                                                                                  | 669  |
|      | Για να Επιστρέψετε στο 2Δ WCS                                                                                      | 670  |
| 14-5 | Μοντελοποίηση 3Δ                                                                                                   | 670  |
|      | Για να Προσπελάσετε την Λειτουργία                                                                                 |      |
|      | Μοντελοποίησης 3Δ                                                                                                  | 670  |
| 14-6 | Συστήματα Συντεταγμένων Χρήστη (ΣΣΧ)                                                                               | 671  |
|      | Για να Σχεδιάσετε ένα Στερεό                                                                                       | C 74 |
|      | Γιαραλληλεπιπεοο                                                                                                   | 671  |
|      | Για να Δημιουργησετε ενα UCS στην Επανω                                                                            | 672  |
|      | επιφανεία                                                                                                    | 672  |
|      |                                                                                                    | 673  |
|      |                                                                                                    | 0/3  |
|      | Για να επιστρεψετε σε ενα Αποθηκευμενο UCS                                                                         | 6/5  |
|      | Για να Ορισετε ένα UCS χρησιμοποιώντας το<br>Εργαλείο 3 Point                                                      | 675  |
| 14-7 | Επεξεργασία ενός Στερεού Μοντέλου                                                                                  | 678  |
|      | Για να Αλλάξετε το Μήκος και το Πλάτος                                                                             | (70  |
|      | ενός Ζτερεού Μοντελού                                                                                              | 0/0  |

#### ΧΧ ΠΙΝΑΚΑΣ ΠΕΡΙΕΧΟΜΕΝΩΝ

| 14-8  | <b>Στυλ Θέασης</b><br>Για να Αλλάξετε Στυλ Θέασης                                                            | <b>679</b><br>679 |
|-------|----------------------------------------------------------------------------------------------------|-------------------|
| 14-9  | <b>Περιστροφή ενός Άξονα ΣΣΧ</b><br>Για να Περιστρέψετε περί τον Άξονα Χ                                     | <b>681</b><br>681 |
| 14-10 | Δείγμα Προβλήματος ΔΠ14-1                                                                                    | 682               |
| 14-11 | <b>Οπτικά Σφάλματα</b><br>Για να Αλλάξετε Προβολές                                                           | <b>683</b><br>684 |
| 14-12 | <b>Δείγμα Προβλήματος ΔΠ14-2</b><br>Για να Σχεδιάσετε έναν Κύκλο στην Επάνω<br>Εμπρόσθια Επιφάνεια           | <b>684</b><br>685 |
|       | Επιφάνεια<br>Για να Σχεδιάσετε μια Έλλειψη στην Αριστερή<br>Κάθετη Επιφάνεια                                 | 685<br>686        |
| 14-13 | Ορθογραφικές Προβολές<br>Για να Δημιουργήσετε Τέσσερεις Πύλες<br>Προβολής                                    | <b>686</b>        |
|       | Για να Δημιουργήσετε Ορθογραφικές<br>Προβολές                                                                | 688               |
| 14-14 | <b>Πάχος Γραμμής</b><br>Για να Χρησιμοποιήσετε την Εντολή Thickness<br>Για να Σχεδιάσετε μια Καμπύλη Χρησιμο | <b>690</b><br>691 |
|       | ποιώντας την Thickness (Βλ. Εικόνα 14-46)                                                                    | 692               |
| 14-15 | Χρήση της Εντολής Thickness για Δημιουργία<br>Αντικειμένων                                                   | 693               |
|       | Για να Σνεδιάσετε ένα Παραλληλεπίπεδο                                                                        | 693               |
|       | Για να Δημιουονήσετε ένα Νέο UCS                                                                             | 694               |
|       | Για να Σνεδιάσετε τον Δεξιό Κύλινδοο                                                                         | 694               |
|       | Για να Σχεδιάσετε τον Επάνω Κύλινδρο<br>Για να Επαναφέρετε το Σχέδιο στις Αρχικές                            | 695               |
| 14-16 | του Ρυθμισεις                                                                                                | 695<br>696        |
| 14-10 | npopulpara                                                                                                   | 0.50              |
| Κεφά  | ίλαιο 15 – Μοντελοποίηση                                                                                     | 701               |
| 15-1  | Εισαγωγή                                                                                                    | 701               |
| 15-2  | Παραλληλεπίπεδο<br>Για να Σχεδιάσετε ένα Παραλληλεπίπεδο<br>Χρησιμοποιώντας την Επιλογή Corner               | 701               |
|       | (Βλ. Εικόνα 15-2)                                                                                            | 702               |
|       | Για να Αλλάξετε το Στυλ Θέασης<br>Για να Σχεδιάσετε ένα Παραλληλεπίπεδο από                                  | 702               |
|       | Για να Σχεδιάσετε ένα Κύβο (Βλ. Εικόνα 15-5)<br>Για να Χρησιμοποιήσετε Δυναμικές Λαβές                       | 705<br>705<br>705 |
| 15-3  | <b>Σφαίρα</b><br>Για να Σχεδιάσετε μια Σφαίρα (Βλ. Εικόνα 15-7)                                              | <b>706</b><br>706 |
| 15-4  | Κύλινδρος                                                                                                    | 706               |
| -     | Για να Σχεδιάσετε έναν Κύλινδρο με<br>Κυκλική Βάση                                                           | 706               |

|                                  | Για να Σχεδιάσετε έναν Κύλινδρο με Ελλειπτική<br>Βάση                                                                                                    | 707                                                                                                    |
|----------------------------------|----------------------------------------------------------------------------------------------------|----------------------------------------------------------------------------------------------------|
| 15.5                             | Κώνος                                                                                                    | 708                                                                                                    |
| 155                              | Για να Σχεδιάσετε έναν Κώνο με Ελλειπτική<br>Βάση (Βλ. Εικόνα 15-10)                                                                                                    | 709                                                                                                    |
|                                  | Για να Σχεδιάσετε έναν Κώνο με Σφαιρική<br>Βάση (Βλ. Εικόνα 15-11)                                                                                                    | 709                                                                                                    |
| 15-6                             | Σωήνα                                                                                                    | 710                                                                                                    |
|                                  | Για να Σχεδιάσετε μια Σφήνα Ορίζοντας<br>το Σημείο Γωνίας της (Βλ. Εικόνα 15-13)                                                                                                    | 710                                                                                                    |
|                                  | Για να Σχεδιάσετε μια Σφήνα Ορίζοντας<br>το Κέντρο της (Βλ. Εικόνα 15-14)<br>Γιανας Γεθαιαστικάς                                                                                                    | 710                                                                                                    |
|                                  | Για να Ευθυγραμμισετε μια Σφηνα με μια<br>Υπάρχουσα Σφήνα                                                                                                    | 711                                                                                                    |
| 15-7                             | Δακτύλιος                                                                                                    | 712                                                                                                    |
|                                  | Για να Σχεδιάσετε ένα Δακτύλιο                                                                                                    | 713                                                                                                    |
| 15-8                             | Extrude                                                                                                    | 713                                                                                                    |
|                                  | Για να Εξωθήσετε μια 2Δ Polyline                                                                                                    | 713                                                                                                    |
|                                  | Για να Δημιουργήσετε μια Polyline από                                                                                                    | 714                                                                                                    |
|                                  | ευουγραμμα τμηματά                                                                                                    | /14                                                                                                    |
| 15-9                             | Revolve                                                                                                    | 715                                                                                                    |
|                                  | Για να Δημιουργήσετε ένα Στερεό Αντικείμενο<br>εκ Περιστροφής                                                                                                    | 716                                                                                                    |
| 15-10                            | Helix                                                                                                    | 716                                                                                                    |
| 15-11                            | Polysolid                                                                                                    | 717                                                                                                    |
| 15-12                            | Loft                                                                                                    | 718                                                                                                    |
| 15-13                            | Intersect                                                                                                    | 719                                                                                                    |
|                                  |                                                                                                    |                                                                                                    |
| 15-14                            | Union και Subtract                                                                                                    | 720                                                                                                    |
| 15-14                            | Union και Subtract<br>Για να Ενώσετε Δύο Αντικείμενα                                                                                                    | <b>720</b><br>721                                                                                                    |
| 15-14                            | Union και Subtract<br>Για να Ενώσετε Δύο Αντικείμενα<br>Για να Αφαιρέσετε ένα Αντικείμενο                                                                                                    | <b>720</b><br>721<br>722                                                                                                    |
| 15-14<br>15-15                   | Union και Subtract<br>Για να Ενώσετε Δύο Αντικείμενα<br>Για να Αφαιρέσετε ένα Αντικείμενο<br>Μοντελοποίηση Στερεών και ΣΣΧ                                                                                                    | <b>720</b><br>721<br>722<br><b>723</b>                                                                                                    |
| 15-14<br>15-15<br>15-16          | Union και Subtract<br>Για να Ενώσετε Δύο Αντικείμενα<br>Για να Αφαιρέσετε ένα Αντικείμενο<br>Μοντελοποίηση Στερεών και ΣΣΧ<br>Συνδυασμός Στερεών Αντικειμένων                                                                                                    | <ul> <li>720</li> <li>721</li> <li>722</li> <li>723</li> <li>725</li> </ul>                                                                                                    |
| 15-14<br>15-15<br>15-16          | <ul> <li>Union και Subtract</li> <li>Για να Ενώσετε Δύο Αντικείμενα</li> <li>Για να Αφαιρέσετε ένα Αντικείμενο</li> <li>Μοντελοποίηση Στερεών και ΣΣΧ</li> <li>Συνδυασμός Στερεών Αντικειμένων</li> <li>Για να Διαμορφώσετε το Σχέδιο</li> <li>Για να Σχεδιάσετε το Ερείσε</li> </ul>                                                                                                    | <ul> <li>720</li> <li>721</li> <li>722</li> <li>723</li> <li>725</li> <li>725</li> </ul>                                                                                                    |
| 15-14<br>15-15<br>15-16          | <ul> <li>Union και Subtract</li> <li>Για να Ενώσετε Δύο Αντικείμενα</li> <li>Για να Αφαιρέσετε ένα Αντικείμενο</li> <li>Μοντελοποίηση Στερεών και ΣΣΧ</li> <li>Συνδυασμός Στερεών Αντικειμένων</li> <li>Για να Διαμορφώσετε το Σχέδιο</li> <li>Για να Σχεδιάσετε το Πρώτο</li> <li>Παραλληλεπίπεδο</li> </ul>                                                                                                    | <ul> <li><b>720</b></li> <li>721</li> <li>722</li> <li><b>723</b></li> <li><b>725</b></li> <li>725</li> <li>726</li> </ul>                                                                                                    |
| 15-14<br>15-15<br>15-16          | Union και Subtract<br>Για να Ενώσετε Δύο Αντικείμενα<br>Για να Αφαιρέσετε ένα Αντικείμενο<br>Μοντελοποίηση Στερεών και ΣΣΧ<br>Συνδυασμός Στερεών Αντικειμένων<br>Για να Διαμορφώσετε το Σχέδιο<br>Για να Σχεδιάσετε το Πρώτο<br>Παραλληλεπίπεδο<br>Για να Δημιουργήσετε τον Εσωτερικό Ανοικτό<br>Όγκο                                                                                                    | <ul> <li><b>720</b></li> <li>721</li> <li>722</li> <li><b>723</b></li> <li><b>725</b></li> <li>725</li> <li>726</li> <li>726</li> </ul>                                                                                                |
| 15-14<br>15-15<br>15-16          | <ul> <li>Union και Subtract</li> <li>Για να Ενώσετε Δύο Αντικείμενα</li> <li>Για να Αφαιρέσετε ένα Αντικείμενο</li> <li>Μοντελοποίηση Στερεών και ΣΣΧ</li> <li>Συνδυασμός Στερεών Αντικειμένων</li> <li>Για να Διαμορφώσετε το Σχέδιο</li> <li>Για να Σχεδιάσετε το Πρώτο</li> <li>Παραλληλεπίπεδο</li> <li>Για να Δημιουργήσετε το Εσωτερικό Ανοικτό<br/>Όγκο</li> <li>Για να Δημιουργήσετε το Επάνω Κόψιμο</li> </ul>                                                                                                    | <ul> <li><b>720</b></li> <li>721</li> <li>722</li> <li><b>723</b></li> <li><b>725</b></li> <li>725</li> <li>726</li> <li>726</li> <li>728</li> </ul>                                                                                   |
| 15-14<br>15-15<br>15-16          | <ul> <li>Union και Subtract</li> <li>Για να Ενώσετε Δύο Αντικείμενα</li> <li>Για να Αφαιρέσετε ένα Αντικείμενο</li> <li>Μοντελοποίηση Στερεών και ΣΣΧ</li> <li>Συνδυασμός Στερεών Αντικειμένων</li> <li>Για να Διαμορφώσετε το Σχέδιο</li> <li>Για να Σχεδιάσετε το Πρώτο</li> <li>Παραλληλεπίπεδο</li> <li>Για να Δημιουργήσετε το Επάνω Κόψιμο</li> <li>Για να Δημιουργήσετε ένα Παραλληλεπίπεδο</li> </ul>                                                                                                    | <ul> <li><b>720</b></li> <li><b>721</b></li> <li><b>722</b></li> <li><b>723</b></li> <li><b>725</b></li> <li><b>725</b></li> <li><b>726</b></li> <li><b>726</b></li> <li><b>728</b></li> <li><b>728</b></li> <li><b>728</b></li> </ul> |
| 15-14<br>15-15<br>15-16          | Union και Subtract<br>Για να Ενώσετε Δύο Αντικείμενα<br>Για να Αφαιρέσετε ένα Αντικείμενο<br>Μοντελοποίηση Στερεών και ΣΣΧ<br>Συνδυασμός Στερεών Αντικειμένων<br>Για να Διαμορφώσετε το Σχέδιο<br>Για να Σχεδιάσετε το Πρώτο<br>Παραλληλεπίπεδο<br>Για να Δημιουργήσετε το Επάνω Κόψιμο<br>Για να Δημιουργήσετε ένα Παραλληλεπίπεδο<br>Για να Δημιουργήσετε μια Σφήνα                                                                                                    | <ul> <li><b>720</b></li> <li>721</li> <li>722</li> <li><b>723</b></li> <li><b>725</b></li> <li>725</li> <li>726</li> <li>726</li> <li>728</li> <li>728</li> <li>729</li> </ul>                                                         |
| 15-14<br>15-15<br>15-16<br>15-17 | <ul> <li>Union και Subtract</li> <li>Για να Ενώσετε Δύο Αντικείμενα</li> <li>Για να Αφαιρέσετε ένα Αντικείμενο</li> <li>Μοντελοποίηση Στερεών και ΣΣΧ</li> <li>Συνδυασμός Στερεών Αντικειμένων</li> <li>Για να Διαμορφώσετε το Σχέδιο</li> <li>Για να Σχεδιάσετε το Πρώτο</li> <li>Παραλληλεπίπεδο</li> <li>Για να Δημιουργήσετε το Επάνω Κόψιμο</li> <li>Για να Δημιουργήσετε ένα Παραλληλεπίπεδο</li> <li>Για να Δημιουργήσετε μια Σφήνα</li> <li>Τομή Στερεών</li> </ul>                                                                                                    | <ul> <li><b>720</b></li> <li><b>721</b></li> <li><b>722</b></li> <li><b>723</b></li> <li><b>725</b></li> <li><b>726</b></li> <li><b>726</b></li> <li><b>726</b></li> <li><b>728</b></li> <li><b>729</b></li> <li><b>730</b></li> </ul> |
| 15-14<br>15-15<br>15-16<br>15-17 | <ul> <li>Union και Subtract</li> <li>Για να Ενώσετε Δύο Αντικείμενα</li> <li>Για να Αφαιρέσετε ένα Αντικείμενο</li> <li>Μοντελοποίηση Στερεών και ΣΣΧ</li> <li>Συνδυασμός Στερεών Αντικειμένων</li> <li>Για να Διαμορφώσετε το Σχέδιο</li> <li>Για να Δημιουργήσετε το Επάνω Κόψιμο</li> <li>Για να Δημιουργήσετε ένα Παραλληλεπίπεδο</li> <li>Για να Δημιουργήσετε μα Σφήνα</li> <li>Τομή Στερεών</li> </ul>                                                                                                    | <ul> <li><b>720</b></li> <li><b>721</b></li> <li><b>722</b></li> <li><b>723</b></li> <li><b>725</b></li> <li><b>726</b></li> <li><b>726</b></li> <li><b>728</b></li> <li><b>729</b></li> <li><b>730</b></li> <li><b>731</b></li> </ul> |
| 15-14<br>15-15<br>15-16<br>15-17 | <ul> <li>Union και Subtract</li> <li>Για να Ενώσετε Δύο Αντικείμενα</li> <li>Για να Αφαιρέσετε ένα Αντικείμενο</li> <li>Μοντελοποίηση Στερεών και ΣΣΧ</li> <li>Συνδυασμός Στερεών Αντικειμένων</li> <li>Για να Διαμορφώσετε το Σχέδιο</li> <li>Για να Δημιουργήσετε το Επάνω Κόψιμο</li> <li>Για να Δημιουργήσετε το Επάνω Κόψιμο</li> <li>Για να Δημιουργήσετε το Σχέδιο</li> <li>Για να Δημιουργήσετε το Σχέδιο</li> <li>Για να Δημιουργήσετε το Σχέδιο</li> <li>Για να Δημιουργήσετε το Σχέδιο</li> <li>Για να Δημιουργήσετε το Σχέδιο</li> <li>Για να Δημιουργήσετε το Σχέδιο</li> <li>Για να Δημιουργήσετε το Σχέδιο</li> <li>Για να Δημιουργήσετε το Σχέδιο</li> <li>Για να Δημιουργήσετε το Σχέδιο</li> <li>Για να Δημιουργήσετε το Σχέδιο</li> </ul>                                                                                                    | 720<br>721<br>722<br>723<br>725<br>725<br>726<br>726<br>726<br>728<br>728<br>729<br>730<br>731<br>731                                                                                                    |
| 15-14<br>15-15<br>15-16<br>15-17 | <ul> <li>Union και Subtract</li> <li>Για να Ενώσετε Δύο Αντικείμενα</li> <li>Για να Αφαιρέσετε ένα Αντικείμενο</li> <li>Μοντελοποίηση Στερεών και ΣΣΧ</li> <li>Συνδυασμός Στερεών Αντικειμένων</li> <li>Για να Διαμορφώσετε το Σχέδιο</li> <li>Για να Δημιουργήσετε το Γρώτο</li> <li>Παραλληλεπίπεδο</li> <li>Για να Δημιουργήσετε το Επάνω Κόψιμο</li> <li>Για να Δημιουργήσετε το Επάνω Κόψιμο</li> <li>Για να Δημιουργήσετε το Σχέδιο</li> <li>Για να Δημιουργήσετε το Σφήνα</li> </ul>                                                                                                    | 720<br>721<br>722<br>723<br>725<br>725<br>726<br>726<br>726<br>728<br>728<br>728<br>729<br>730<br>731<br>731<br>731<br>732<br>733                                                                                                    |
| 15-14<br>15-15<br>15-16<br>15-17 | <ul> <li>Union και Subtract</li> <li>Για να Ενώσετε Δύο Αντικείμενα</li> <li>Για να Αφαιρέσετε ένα Αντικείμενο</li> <li>Μοντελοποίηση Στερεών και ΣΣΧ</li> <li>Συνδυασμός Στερεών Αντικειμένων</li> <li>Για να Διαμορφώσετε το Σχέδιο</li> <li>Για να Δημιουργήσετε το Επάνω Κόψιμο</li> <li>Για να Δημιουργήσετε το Επάνω Κόψιμο</li> <li>Για να Δημιουργήσετε το Σχέδιο</li> <li>Για να Δημιουργήσετε το Σχέδιο</li> <li>Για να Δημιουργήσετε το Σχέδιο</li> <li>Για να Δημιουργήσετε το Σχέδιο</li> <li>Για να Δημιουργήσετε το Κάνοικτό</li> <li>Τομή Στερεών</li> <li>Για να Διαμορφώσετε το Σχέδιο</li> <li>Για να Δημιουργήσετε το Σχέδιο</li> <li>Για να Δημιουργήσετε το Σχέδιο</li> <li>Για να Δημιουργήσετε το Σχέδιο</li> <li>Για να Διαμορφώσετε το Σχέδιο</li> <li>Για να Διαμορφώσετε το Σχέδιο</li> <li>Για να Διαμορφώσετε το Σχέδιο</li> <li>Για να Διαμορφώσετε το Σχέδιο</li> <li>Για να Διαμορφώσετε το Χάνο</li> </ul>                                                                                                    | 720<br>721<br>722<br>723<br>725<br>725<br>726<br>726<br>726<br>728<br>728<br>728<br>729<br>730<br>731<br>731<br>731<br>732<br>733                                                                                                    |
| 15-14<br>15-15<br>15-16<br>15-17 | <ul> <li>Union και Subtract</li> <li>Για να Ενώσετε Δύο Αντικείμενα</li> <li>Για να Αφαιρέσετε ένα Αντικείμενο</li> <li>Μοντελοποίηση Στερεών και ΣΣΧ</li> <li>Συνδυασμός Στερεών Αντικειμένων</li> <li>Για να Διαμορφώσετε το Σχέδιο</li> <li>Για να Δημιουργήσετε το Επάνω Κόψιμο</li> <li>Για να Δημιουργήσετε το Επάνω Κόψιμο</li> <li>Για να Δημιουργήσετε το Σχέδιο</li> <li>Για να Δημιουργήσετε το Σχέδιο</li> <li>Για να Δημιουργήσετε το Σχέδιο</li> <li>Για να Δημιουργήσετε το Σχέδιο</li> <li>Για να Δημιουργήσετε το Σχέδιο</li> <li>Για να Δημιουργήσετε το Σχέδιο</li> <li>Για να Δημιουργήσετε το Σχέδιο</li> <li>Για να Δημιουργήσετε το Σχέδιο</li> <li>Για να Δημιουργήσετε το Σχέδιο</li> <li>Για να Δημιουργήσετε το Σχέδιο</li> <li>Για να Δημιουργήσετε το Σχέδιο</li> <li>Για να Δημιουργήσετε το Σχέδιο</li> <li>Για να Διαμορφώσετε το Χάριο</li> <li>Για να Διαμορφώσετε το Χρίδιο</li> <li>Για να Διαμορφώσετε το Χρίδιο</li> <li>Για να Δημιουργήσετε το Το Σχέδιο</li> <li>Για να Δημουργήσετε το Το Σχέδιο</li> <li>Για να Δημουρφώσετε το Χρίδιο</li> <li>Για να Δημουρφώσετε το Χρίδιο</li> <li>Για να Διαμορφώσετε το Κώνο</li> <li>Για να Διαμορφώσετε το Κύλινδρο</li> <li>Για να Ολοκληρώσετε το 3Δ Σχέδιο</li> <li>Για να Δημιουργήσετε τις Πύλες Προβολής για τις Ορθογραφικές Προβολές</li> </ul> | 720<br>721<br>722<br>723<br>725<br>725<br>726<br>726<br>726<br>728<br>728<br>728<br>729<br>730<br>731<br>731<br>731<br>732<br>733                                                                                                    |
| 15-14<br>15-15<br>15-16<br>15-17 | <ul> <li>Union και Subtract</li> <li>Για να Ενώσετε Δύο Αντικείμενα</li> <li>Για να Αφαιρέσετε ένα Αντικείμενο</li> <li>Μοντελοποίηση Στερεών και ΣΣΧ</li> <li>Συνδυασμός Στερεών Αντικειμένων</li> <li>Για να Διαμορφώσετε το Σχέδιο</li> <li>Για να Δημιουργήσετε τον Εσωτερικό Ανοικτό Όγκο</li> <li>Για να Δημιουργήσετε το Επάνω Κόψιμο</li> <li>Για να Δημιουργήσετε το Σχέδιο</li> <li>Για να Δημιουργήσετε το Σχέδιο</li> <li>Για να Δημιουργήσετε το Σχέδιο</li> <li>Για να Δημιουργήσετε το Σχέδιο</li> <li>Για να Δημιουργήσετε το Σχέδιο</li> <li>Για να Δημιουργήσετε το Σχέδιο</li> <li>Για να Δημιουργήσετε το Σχέδιο</li> <li>Για να Δημιουργήσετε το Σχέδιο</li> <li>Για να Δημιουργήσετε το Σχέδιο</li> <li>Για να Δημιουργήσετε το Σχέδιο</li> <li>Για να Διαμορφώσετε το Χέδιο</li> <li>Για να Διαμορφώσετε το Σχέδιο</li> <li>Για να Διαμορφώσετε το Σχέδιο</li> <li>Για να Διαμορφώσετε το Χέδιο</li> <li>Για να Διαμορφώσετε το Σχέδιο</li> <li>Για να Διαμορφώσετε το Γροβολής</li> <li>για τις Ορθογραφικές Προβολές</li> </ul>                                                                                                    | 720<br>721<br>722<br>725<br>725<br>726<br>726<br>726<br>728<br>728<br>728<br>728<br>729<br>730<br>731<br>731<br>731<br>732<br>733<br>734<br>735                                                                                        |

#### ΠΙΝΑΚΑΣ ΠΕΡΙΕΧΟΜΕΝΩΝ χχί

|       | Για να Δημιουονήσετε μια Polyline από                       |     |
|-------|-------------------------------------------------------------|-----|
|       | το Βασικό Σχήμα                                             | 736 |
|       | Για να Εξωθήσετε το Σχήμα                                   | 737 |
|       | Για να Προσθέσετε τις Οπές                                  | 738 |
|       | Για να Δημιουργήσετε τις Στρογγυλεμένες<br>Ακμές            | 738 |
| 15-19 | Απεικονίσεις Σπειρωμάτων σε Στερεά                          |     |
|       | Μοντέλα                                                     | 739 |
| 15-20 | List                                                        | 741 |
| 15-21 | Massprop                                                    | 741 |
| 15-22 | Επεξεργασία Εδρών και Ακμών                                 | 741 |
|       | Για να Εξωθήσετε μια Έδρα (Βλ. Εικόνα 15-65)                | 742 |
|       | Για να Εξωθήσετε μια Έδρα Επάνω σε μια<br>Διαδρομή          | 743 |
|       | Για να Εξωθήσετε Δύο Έδρες Ταυτόχρονα<br>(Βλ. Εικόνα 15-67) | 744 |
|       | Για να Μετακινήσετε μια Έδρα                                |     |
|       | (Βλ. Εικόνα 15-68)                                          | 744 |
|       | Για να Μετατοπίσετε Έδρες (Βλ. Εικόνα 15-69)                | 745 |
|       | Για να Περιστρέψετε μια Έδρα                                |     |
|       | (Βλ. Εικόνα 15-70)                                          | 746 |
|       | Για να Κάνετε μια Έδρα να Συγκλίνει                         | 746 |
|       | Για να Αντιγράψετε μια Έδρα                                 | 747 |
|       | Για να Αντιγράψετε Ακμές (Βλ. Εικόνα 15-73)                 | 748 |
|       | Για να Αποτυπώσετε ένα Αντικείμενο<br>(Βλ. Εικόνα 15-74)    | 749 |
| 15-23 | Προβλήματα                                                  | 750 |

#### Παράρτημα

| П-1  | Wire and Sheet Metal Gauges                                      | 779 |
|------|------------------------------------------------------------------|-----|
| П-2  | American Standard Clearance Locational Fits                      | 780 |
| П-3  | American Standard Running and Sliding Fits                       | 781 |
| П-4  | American Standard Transition Locational Fits                     | 782 |
| П-5  | American Standard Interference Locational<br>Fits                | 783 |
| П-6  | American Standard Force and Shrink Fits                          | 783 |
| П-7  | Preferred Clearance Fits – Cylindrical Fits                      | 784 |
| П-8  | Preferred Transition and Interference Fits –<br>Cylindrical Fits | 784 |
| П-9  | Preferred Clearance Fits – Cylindrical Fits                      | 785 |
| П-10 | Preferred Transition and Interference Fits—<br>Cylindrical Fits  | 785 |
| П-11 | American National Standard Type A Plain<br>Washers               | 786 |

| П-12 | American National Standard Helical Spring<br>Lock Washers                             | 787         |
|------|---------------------------------------------------------------------------------------|-------------|
| П-13 | American National Standard Internal–<br>External Tooth Lock Washers                   | 787         |
| П-14 | British Standard Bright Metal Washers—<br>Metric Series                               | 788         |
| П-15 | American National Standard and Unified<br>Standard Square Bolts                       | 788         |
| П-16 | American National Standard and Unified<br>Standard Hex Head Screws                    | 789         |
| П-17 | Coarse-Thread Series, UNC, UNRC, and NC—<br>Basic Dimensions                          | 789         |
| П-18 | Fine-Thread Series, UNC, UNRC, and NC—<br>Basic Dimensions                            | 790         |
| П-19 | American National Standard General-Purpose<br>Acme Screw Thread Form—Basic Dimensions | <b>79</b> 0 |
| П-20 | 60° Stub Threads                                                                      | 791         |
| П-21 | American National Standard Slotted 100° Flat<br>Countersunk Head Machine Screws       | 791         |
| П-22 | American National Standard Slotted Truss<br>Head Machine Screws                       | 792         |
| П-23 | American National Standard Plain and<br>Slotted Hexagon Head Machine Screws           | 792         |
| П-24 | Slotted Round Head Machine Screws                                                     | 793         |
| П-25 | American National Standard Square Head<br>Setscrews                                   | 793         |
| П-26 | American National Standard Square Head<br>Setscrews                                   | 794         |
| П-27 | American National Standard Slotted Headless<br>Setscrews                              | 794         |
| П-28 | Lengths for Threaded Fasteners                                                        | 795         |
| П-29 | Lengths for Metric Threaded Fasteners                                                 | 795         |
| П-30 | American National Standard Square and<br>Hexagon Machine Screw Nuts                   | 796         |
| П-31 | Standard Twist Drill Sizes (Inches)                                                   | 796         |
| П-32 | Standard Twist Drill Sizes (Millimeters)                                              | 797         |
| П-33 | Μετρικά Σπειρώματα – Προτιμώμενα<br>Μεγέθη                                            | 797         |
| П-34 | Τυπικά Μεγέθη Σπειρωμάτων – Ίντσες                                                    | <b>79</b> 8 |
| П-35 | Μήκη Σπειρωμάτων                                                                      | <b>79</b> 8 |
| П-36 | Συνδετήρες – Τυπικά Μεγέθη                                                            | 799         |

| П-37 | Αμερικανικά Εθνικά Πρότυπα για Ροδέλες | 800 |
|------|----------------------------------------|-----|
| П-38 | Επίπεδες Ροδέλες – Μετρικά Μεγέθη      | 801 |
|      |                                        |     |

Ευρετήριο

803